PRUEBA DE HABILIDADES PRACTICAS CCNA

## BAYRON ANDRES RUIZ AGUILERA

**INFORME FINAL** 

# TUTOR: DIEGO EDINSON RAMIREZ

UNIVERSIDAD NACIONAL ABIERTA Y A DISTANCIA ESCUELA DE CIENCIAS BASICAS, TECNOLOGIA E INGENIERIA INGENIERIA DE SISTEMAS

YOPAL

2019

Dedico este trabajo a las personas que siempre creyeron en mi y me dieron la fortaleza de seguir siempre a delante

A mi futura esposa que siempre me ha acompañado en lo largo de mi carrera para seguir siempre adelante

| Tabla | de | contenido |
|-------|----|-----------|
|-------|----|-----------|

| RESUMEN                                                                                                    |
|----------------------------------------------------------------------------------------------------|
| ABSTRACT                                                                                                    |
| INTRODUCCIÓN7                                                                                                    |
| OBJETIVOS                                                                                                    |
| OBJETIVO GENERAL                                                                                                    |
| OBJETIVOS ESPECIFICOS                                                                                                    |
| ESCENARIO 19                                                                                                    |
| TOPOLOGIA DE LA RED9                                                                                                    |
| TOPOLOGÍA DE LA RED PROPUESTA DESARROLLADA EN PACKET TRACER 9                                                                                                    |
| DESARROLLO11                                                                                                    |
| PARTE 1 Asignación de direcciones IP:11                                                                                                    |
| PARTE 2: Configuración Básica                                                                                                    |
| Configuración básica de los routers12                                                                                                    |
| Tabla de enrutamiento Router Medellín14                                                                                                    |
| Tabla de enrutamiento Router Bogotá15                                                                                                    |
| Tabla de enrutamiento Router Cali15                                                                                                    |
| PARTE 3: Configuración de Enrutamiento19                                                                                                    |
| Configuración eirgp 20019                                                                                                    |
| PARTE 4: Configuración de las listas de Control de Acceso22                                                                                                    |
| Configuración de ACL en cada Router23                                                                                                    |
|                                                                                                    |
| a. Cada router debe estar habilitado para establecer conexiones Telnet con los                                                                                   |
| <ul> <li>a. Cada router debe estar habilitado para establecer conexiones Telnet con los demás routers y tener acceso a cualquier dispositivo en la red</li></ul> |
| <ul> <li>a. Cada router debe estar habilitado para establecer conexiones Telnet con los demás routers y tener acceso a cualquier dispositivo en la red</li></ul> |
| <ul> <li>a. Cada router debe estar habilitado para establecer conexiones Telnet con los demás routers y tener acceso a cualquier dispositivo en la red</li></ul> |
| <ul> <li>a. Cada router debe estar habilitado para establecer conexiones Telnet con los demás routers y tener acceso a cualquier dispositivo en la red</li></ul> |
| <ul> <li>a. Cada router debe estar habilitado para establecer conexiones Telnet con los demás routers y tener acceso a cualquier dispositivo en la red</li></ul> |
| <ul> <li>a. Cada router debe estar habilitado para establecer conexiones Telnet con los demás routers y tener acceso a cualquier dispositivo en la red</li></ul> |
| <ul> <li>a. Cada router debe estar habilitado para establecer conexiones Telnet con los demás routers y tener acceso a cualquier dispositivo en la red</li></ul> |
| <ul> <li>a. Cada router debe estar habilitado para establecer conexiones Telnet con los demás routers y tener acceso a cualquier dispositivo en la red</li></ul> |
| <ul> <li>a. Cada router debe estar habilitado para establecer conexiones Telnet con los demás routers y tener acceso a cualquier dispositivo en la red</li></ul> |
| <ul> <li>a. Cada router debe estar habilitado para establecer conexiones Telnet con los demás routers y tener acceso a cualquier dispositivo en la red</li></ul> |

| Configuracion de terminal virtual43                                                                                      |
|----------------------------------------------------------------------------------------------------|
| Usuarios registrados en todos los routers43                                                                              |
| Un máximo de internos para acceder al router44                                                                           |
| Establezca un servidor TFTP y almacene todos los archivos necesarios de los routers.<br>44                               |
| 2.El DHCP deberá proporcionar solo direcciones a los hosts de Bucaramanga y<br>Cundinamarca                              |
| Se establece los pools de cada VLAN45                                                                                    |
| Las subinterfaces de los Router Bucaramanga y Cundinamarca se da paso del broadcast DHCP para el Router de Tunja46       |
| 3.EL WEB SERVER DEBERÁ TENER NAT ESTÁTICO Y EL RESTO DE LOS EQUIPOS<br>DE LA TOPOLOGÍA EMPLEARAN NAT DE SOBRECARGA (PAT) |
| Nat en router tunja                                                                                                    |
| 4.EL ENRUTAMIENTO DEBERÁ TENER AUTENTICACIÓN                                                                             |
| Configuración de interfaces 47                                                                                           |
| 5.LISTAS DE CONTROL DE ACCESO:                                                                                           |
| Configuracion de opf1 en los Routers49                                                                                   |
| Tabla de vecinos                                                                                                    |
| Tabla de enrutamiento52                                                                                                  |
| Tabla de NAT54                                                                                                    |
| 6.CONFIGURACION ROUTER ISP                                                                                               |
| 7. CONFIGURACIÓN FINAL DE CADA ROUTER 62                                                                                 |
| CONCLUSIONES74                                                                                                    |
| BIBLIOGRAFIA75                                                                                                    |

#### RESUMEN

Comprender el papel fundamental del uso de las telecomunicaciones en nuestro entorno, en el uso diario, en el uso practico y poder comprender de como se mueve la información a través de las nuevas redes de información y ver sus alcances logrados durante el desarrollo de este diplomado donde se evidencia a continuación.

En uno de los mejores convenios que maneja la Universidad con Cisco donde cada estudiante aprende en el diplomado a diseñar e implementar de las redes LAN-WAN, capaces de diseñar e implementar subredes de menor y mayor complejidad y donde mediante orientación a la conceptualización de configuración y resolución de protocolos de enrutamiento y estado del enlace.

#### ABSTRACT

Understand the fundamental role of the use of telecommunications in our environment, in daily use, in practical use and to be able to understand how information moves through the new information networks and their scope achieved during the development of this diploma where evidence below.

In one of the best agreements that the University manages with Cisco where each student learns in the diploma to design and implement LAN-WAN networks, you can design and implement subnets of lesser and greater complexity and where through orientation to the conceptualization of configuration and resolution of routing protocols and link status.

# INTRODUCCIÓN

El trabajo pruebas de habilidades CCNA se desarrollaron y se implementaron los conocimientos aprendidos durante el diplomado donde asignó direcciones IP de la red y se Subneteo, configuraciones básicas como autenticación local AAA, cifrado de contraseñas, se establecieron servideros TFTP, WEB Y FTP.

Configuraciones de servers DHCP, NAT estático y de sobre carga, Protocolos de routing EIGRP OSPF, listas de control de acceso ACL se configuran en los routers para mejorar la seguridad de la red e implementar las políticas de restricción de entrada y salida en los paquetes para algunos equipos seleccionados.

#### **OBJETIVOS**

#### **OBJETIVO GENERAL**

Unificar lo aprendido en el trascurso del diplomado CCNA1 y CCNA2 para aplicar y solucionar los casos de las situaciones de estudio del problema de Networking por parte de los futuros ingenieros.

#### **OBJETIVOS ESPECIFICOS**

Implementar Subneteo en las redes.

Configuraciones básicas y de seguridad AAA.

Establecer servidores TFTP, WEB Y FTP.

Configurar servers DHCP, NAT estático y de sobre carga.

Implementar Protocolos de Routing EIGRP OSPF, listas de control de acceso ACL

#### **ESCENARIO 1**

Una empresa posee sucursales distribuidas en las ciudades de Bogotá, Medellín y Cali en donde el estudiante será el administrador de la red, el cual deberá configurar e interconectar entre sí cada uno de los dispositivos que forman parte del escenario, acorde con los lineamientos establecidos para el direccionamiento IP, protocolos de enrutamiento y demás aspectos que forman parte de la topología de red.

## TOPOLOGIA DE LA RED

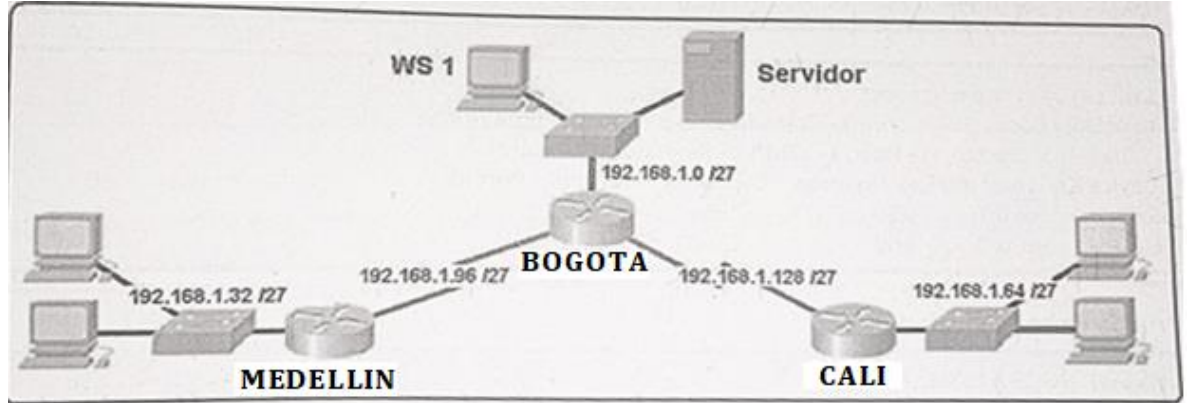

# TOPOLOGÍA DE LA RED PROPUESTA DESARROLLADA EN PACKET TRACER

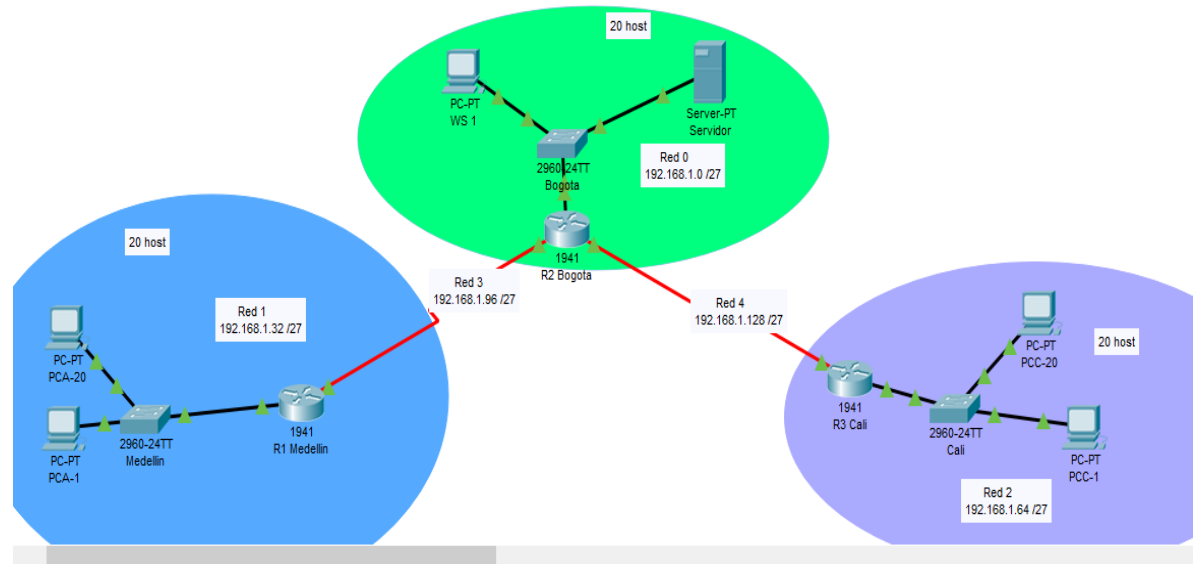

Los requerimientos solicitados son los siguientes:

Parte 1: Para el direccionamiento IP debe definirse una dirección de acuerdo con el número de hosts requeridos.

Parte 2: Considerar la asignación de los parámetros básicos y la detección de vecinos directamente conectados.

Parte 3: La red y subred establecidas deberán tener una interconexión total, todos los hosts deberán ser visibles y poder comunicarse entre ellos sin restricciones.

Parte 4: Implementar la seguridad en la red, se debe restringir el acceso y comunicación entre hosts de acuerdo con los requerimientos del administrador de red.

Parte 5: Comprobación total de los dispositivos y su funcionamiento en la red. Parte 6: Configuración final.

## DESARROLLO

### PARTE 1 Asignación de direcciones IP:

a. Se debe dividir (subnetear) la red creando una segmentación en ocho partes, para permitir creciemiento futuro de la red corporativa.

Para la creación de las ocho subredes se toman prestados 3 bits, se crean 8 subredes.  $2^{3} = 8$  subredes

|        | Red      | 192.168.1. | 000 | 0 | 0000 | 192.168.1.0   |
|--------|----------|------------|-----|---|------|---------------|
| Pod 0  | Primero  | 192.168.1. | 000 | 0 | 0001 | 192.168.1.1   |
| Red U  | Ultima   | 192.168.1. | 000 | 1 | 1110 | 192.168.1.30  |
|        | Brodcast | 192.168.1. | 000 | 1 | 1111 | 192.168.1.31  |
|        | Red      | 192.168.1. | 001 | 0 | 0000 | 192.168.1.32  |
| Pod 1  | Primero  | 192.168.1. | 001 | 0 | 0001 | 192.168.1.33  |
| Reui   | Ultima   | 192.168.1. | 001 | 1 | 1110 | 192.168.1.62  |
|        | Brodcast | 192.168.1. | 001 | 1 | 1111 | 192.168.1.63  |
|        | Red      | 192.168.1. | 010 | 0 | 0000 | 192.168.1.64  |
| Pod 2  | Primero  | 192.168.1. | 010 | 0 | 0001 | 192.168.1.65  |
| Reu Z  | Ultima   | 192.168.1. | 010 | 1 | 1110 | 192.168.1.94  |
|        | Brodcast | 192.168.1. | 010 | 1 | 1111 | 192.168.1.95  |
|        | Red      | 192.168.1. | 011 | 0 | 0000 | 192.168.1.96  |
| Pod 2  | Primero  | 192.168.1. | 011 | 0 | 0001 | 192.168.1.97  |
| Red 3  | Ultima   | 192.168.1. | 011 | 1 | 1110 | 192.168.1.126 |
|        | Brodcast | 192.168.1. | 011 | 1 | 1111 | 192.168.1.127 |
|        | Red      | 192.168.1. | 100 | 0 | 0000 | 192.168.1.128 |
| Pod 4  | Primero  | 192.168.1. | 100 | 0 | 0001 | 192.168.1.129 |
| Reu 4  | Ultima   | 192.168.1. | 100 | 1 | 1110 | 192.168.1.158 |
|        | Brodcast | 192.168.1. | 100 | 1 | 1111 | 192.168.1.159 |
|        | Red      | 192.168.1. | 101 | 0 | 0000 | 192.168.1.160 |
| Dod 5  | Primero  | 192.168.1. | 101 | 0 | 0001 | 192.168.1.161 |
| Red 5  | Ultima   | 192.168.1. | 101 | 1 | 1110 | 192.168.1.190 |
|        | Brodcast | 192.168.1. | 101 | 1 | 1111 | 192.168.1.191 |
|        | Red      | 192.168.1. | 110 | 0 | 0000 | 192.168.1.192 |
| Pod 6  | Primero  | 192.168.1. | 110 | 0 | 0001 | 192.168.1.193 |
| Red 0  | Ultima   | 192.168.1. | 110 | 1 | 1110 | 192.168.1.222 |
|        | Brodcast | 192.168.1. | 110 | 1 | 1111 | 192.168.1.223 |
|        | Red      | 192.168.1. | 111 | 0 | 0000 | 192.168.1.224 |
| Rod 7  | Primero  | 192.168.1. | 111 | 0 | 0001 | 192.168.1.225 |
| iteu / | Ultima   | 192.168.1. | 111 | 1 | 1110 | 192.168.1.254 |
|        | Brodcast | 192.168.1. | 111 | 1 | 1111 | 192.168.1.255 |
|        |          |            |     |   |      |               |

#### b. Asignar una dirección IP a la red.

Se asigno la ip para nuestra red 192.168.1.0

#### PARTE 2: Configuración Básica.

a. Completar la siguiente tabla con la configuración básica de los routers, teniendo en cuenta las subredes diseñadas.

|                             | R1           | R2            | R3            |
|-----------------------------|--------------|---------------|---------------|
| Nombre de Host              | MEDELLIN     | BOGOTA        | CALI          |
| Dirección de lp en interfaz | 192.168.1.99 | 192.168.1.98  | 192.168.1.131 |
| Serial 0/0                  |              |               |               |
| Dirección de lp en interfaz |              | 192.168.1.130 |               |
| Serial 0/1                  |              |               |               |
| Dirección de lp en interfaz | 192.168.1.33 | 192.168.1.1   | 192.168.1.65  |
| FA 0/0                      |              |               |               |
| Protocolo de enrutamiento   | Eigrp        | Eigrp         | Eigrp         |
| Sistema Autónomo            | 200          | 200           | 200           |
| Afirmaciones de red         | 192.168.1.0  | 192.168.1.0   | 192.168.1.0   |

### Configuración básica de los routers

-----Router Medellin-----

Router>enable

Router#conf t

Enter configuration commands, one per line. End with CNTL/Z.

Router(config)#hostname MEDELLIN

MEDELLIN(config)#enable secret unad

MEDELLIN(config)#line con 0

MEDELLIN(config-line)#password co

MEDELLIN(config-line)#password unad

MEDELLIN(config-line)#login

MEDELLIN(config-line)#line vty 0 4

MEDELLIN(config-line)#pas

MEDELLIN(config-line)#password vty unad

MEDELLIN(config-line)#banner motd "Solo personal autorizado por la UNAD" service password-encryption MEDELLIN(config)# MEDELLIN#conf t MEDELLIN(config)#interface s0/0/0 MEDELLIN(config-if)#ip address 192.168.1.99 255.255.255.224 MEDELLIN(config-if)#description ENLACE MEDELLIN MEDELLIN(config-if)#description ENLACE MEDELLIN

MEDELLIN(config-if)#no shutdown

MEDELLIN(config-if)#interface g0/0

MEDELLIN(config-if)#ip address 192.168.1.33 255.255.255.224 MEDELLIN(config-if)#description LAN MEDELLIN MEDELLIN(config-if)#no shutdown

-----Router Bogota-----Router>enable Router#conf t Enter configuration commands, one per line. End with CNTL/Z. Router(config)#hostname BOGOTA BOGOTA(config)#enable secret unad BOGOTA(config)#line con 0 BOGOTA(config)#line con 0 BOGOTA(config-line)#password unad BOGOTA(config-line)#login BOGOTA(config-line)#line vty 0 4 BOGOTA(config-line)#password vty unad BOGOTA(config-line)#password vty unad BOGOTA(config-line)#banner motd "Solo personal autorizado por la UNAD"service password-encryption BOGOTA(config)#

BOGOTA#conf t

BOGOTA(config)#interface s0/0/0 BOGOTA(config-if)#description ENLACE MEDELLIN BOGOTA(config-if)#ip address 192.168.1.98 255.255.255.224 BOGOTA(config-if)#no shutdown

BOGOTA(config-if)#interface s0/0/1 BOGOTA(config-if)#description ENLACE CALI BOGOTA(config-if)#ip address 192.168.1.130 255.255.255.224 BOGOTA(config-if)#clock rate 128000

BOGOTA(config-if)#interface g0/0 BOGOTA(config-if)#ip address 192.168.1.1 255.255.255.224 BOGOTA(config-if)#no shutdown

-----Router Cali-----Router>enable Router#conf t Enter configuration commands, one per line. End with CNTL/Z. Router(config)#hostname CALI CALI(config)#enable secret unad CALI(config)#line con 0 CALI(config-line)#password unad CALI(config-line)#login CALI(config-line)#line vty 0 4 CALI(config-line)#password vty unad CALI(config-line)#login

CALI(config-line)#banner motd "Solo personal autorizado por la UNAD"service password-encryption CALI(config)#

CALI#conf t CALI(config)#interface s0/0/0 CALI(config-if)#ip address 192.168.1.131 255.255.255.224 CALI(config-if)#no shutdown

CALI(config-if)#interface g0/0 CALI(config-if)#ip address 192.168.1.65 255.255.255.224 CALI(config-if)#no shutdown

b. Después de cargada la configuración en los dispositivos, verificar la tabla de enrutamiento en cada uno de los routers para comprobar las redes y sus rutas.

#### Tabla de enrutamiento Router Medellín

```
MEDELLIN>enable
Password:
MEDELLIN#show ip route
Codes: L - local, C - connected, S - static, R - RIP, M - mobile, B - BGP
D - EIGRP, EX - EIGRP external, O - OSPF, IA - OSPF inter area
N1 - OSPF NSSA external type 1, N2 - OSPF NSSA external type 2
El - OSPF external type 1, E2 - OSPF external type 2, E - EGP
i - IS-IS, L1 - IS-IS level-1, L2 - IS-IS level-2, ia - IS-IS inter area
* - candidate default, U - per-user static route, o - ODR
P - periodic downloaded static route
```

Gateway of last resort is not set

```
192.168.1.0/24 is variably subnetted, 7 subnets, 2 masks
R 192.168.1.0/27 [120/1] via 192.168.1.98, 00:00:19, Serial0/0/0
C 192.168.1.32/27 is directly connected, GigabitEthernet0/0
L 192.168.1.33/32 is directly connected, GigabitEthernet0/0
R 192.168.1.64/27 [120/2] via 192.168.1.98, 00:00:19, Serial0/0/0
C 192.168.1.96/27 is directly connected, Serial0/0/0
L 192.168.1.99/32 is directly connected, Serial0/0/0
R 192.168.1.128/27 [120/1] via 192.168.1.98, 00:00:19, Serial0/0/0
```

MEDELLIN#

#### Tabla de enrutamiento Router Bogotá

```
BOGOTA>enable
Password:
BOGOTA#show ip route
Codes: L - local, C - connected, S - static, R - RIP, M - mobile, B - BGP
       D - EIGRP, EX - EIGRP external, O - OSPF, IA - OSPF inter area
       N1 - OSPF NSSA external type 1, N2 - OSPF NSSA external type 2
       E1 - OSPF external type 1, E2 - OSPF external type 2, E - EGP
       i - IS-IS, L1 - IS-IS level-1, L2 - IS-IS level-2, ia - IS-IS inter area
       * - candidate default, U - per-user static route, o - ODR
       P - periodic downloaded static route
Gateway of last resort is not set
     192.168.1.0/24 is variably subnetted, 8 subnets, 2 masks
С
        192.168.1.0/27 is directly connected, GigabitEthernet0/0
        192.168.1.1/32 is directly connected, GigabitEthernet0/0
L
R
       192.168.1.32/27 [120/1] via 192.168.1.99, 00:00:18, Serial0/0/0
R
       192.168.1.64/27 [120/1] via 192.168.1.131, 00:00:18, Serial0/0/1
С
        192.168.1.96/27 is directly connected, Serial0/0/0
L
        192.168.1.98/32 is directly connected, Serial0/0/0
С
        192.168.1.128/27 is directly connected, Serial0/0/1
L
        192.168.1.130/32 is directly connected, Serial0/0/1
BOGOTA#
```

Tabla de enrutamiento Router Cali

```
CALI>enable
Password:
CALI#show ip route
Codes: L - local, C - connected, S - static, R - RIP, M - mobile, B - BGP
       D - EIGRP, EX - EIGRP external, O - OSPF, IA - OSPF inter area
      N1 - OSPF NSSA external type 1, N2 - OSPF NSSA external type 2
      E1 - OSPF external type 1, E2 - OSPF external type 2, E - EGP
       i - IS-IS, L1 - IS-IS level-1, L2 - IS-IS level-2, ia - IS-IS inter area
       * - candidate default, U - per-user static route, o - ODR
       P - periodic downloaded static route
Gateway of last resort is not set
     192.168.1.0/24 is variably subnetted, 7 subnets, 2 masks
       192.168.1.0/27 [120/1] via 192.168.1.130, 00:00:20, Serial0/0/0
R
R
       192.168.1.32/27 [120/2] via 192.168.1.130, 00:00:20, Serial0/0/0
С
       192.168.1.64/27 is directly connected, GigabitEthernet0/0
т.
       192.168.1.65/32 is directly connected, GigabitEthernet0/0
       192.168.1.96/27 [120/1] via 192.168.1.130, 00:00:20, Serial0/0/0
R
С
       192.168.1.128/27 is directly connected, Serial0/0/0
L
       192.168.1.131/32 is directly connected, Serial0/0/0
```

CALI#

c. Verificar el balanceo de carga que presentan los routers. Prueba de balanceo

| ę | PCC-1            |                          |                         |             |                | _       |
|---|------------------|--------------------------|-------------------------|-------------|----------------|---------|
|   | Physical         | Config                   | Desktop                 | Programming | Attributes     |         |
|   | Command          | d Prompt                 |                         |             |                |         |
|   | Packet<br>C:\>t: | t Tracer 1<br>racert 192 | 2 Command<br>2.168.1.99 | Line 1.0    |                |         |
|   | Tracin           | ng route t               | :0 192.168              | .1.99 over  | a maximum of 3 | 0 hops: |
|   | 1                | l ms                     | 0 ms                    | 0 ms        | 192.168.1.65   |         |
|   | 3                | 0 ms                     | 0 ms                    | l ms        | 192.168.1.99   |         |
|   | Trace            | complete                 |                         |             |                |         |
|   | C:\>ti           | racert 192               | 2.168.1.99              |             |                |         |
|   | Tracin           | ng route t               | 0 192.168               | .1.99 over  | a maximum of 3 | 0 hops: |
|   | 1                | l ms                     | 0 ms                    | 0 ms        | 192.168.1.65   |         |
|   | 2                | 0 ms                     | 0 ms                    | 0 ms        | 192.168.1.130  |         |
|   | 3                | 2 ms                     | l ms                    | l ms        | 192.168.1.99   |         |
|   | Trace            | complete                 |                         |             |                |         |

d. Realizar un diagnóstico de vecinos usando el comando cdp. Router Bogotá

BOCOTA# SYS-5-CONFIG\_I: Configured from console by console BOGOTA#sh cdp neighbors Capability Codes: R - Router, T - Trans Bridge, B - Source Route Bridge S - Switch, H - Host, I - IGMP, r - Repeater, P - Phone Local Intrfce Holdtme Capability Platform Port ID Ser 0/0/0 165 R C1900 Ser 0/0/0 Gig 0/0 168 S 2960 Gig 0/1 Device ID MEDELLIN Ser 0/0/0 165 Switch BOGOTA#show cdp neighbors detail Device ID: MEDELLIN Entry address(es): IP address : 192.168.1.99 Platform: cisco C1900, Capabilities: Router Interface: Serial0/0/0, Port ID (outgoing port): Serial0/0/0 Holdtime: 124 Version : Cisco IOS Software, C1900 Software (C1900-UNIVERSALK9-M), Version 15.1(4)M4, RELEASE SOFTWARE (fc2) Technical Support: http://www.cisco.com/techsupport Copyright (c) 1986-2012 by Cisco Systems, Inc. Compiled Thurs 5-Jan-12 15:41 by pt\_team advertisement version: 2 Duplex: full Device ID: Switch Entry address(es): Platform: cisco 2960, Capabilities: Switch Interface: GigabitEthernet0/0, Port ID (outgoing port): GigabitEthernet0/1 Holdtime: 127 Version : Cisco IOS Software, C2960 Software (C2960-LANBASE-M), Version 12.2(25)FX, RELEASE SOFTWARE (fcl) Copyright (c) 1986-2005 by Cisco Systems, Inc. Compiled Wed 12-Oct-05 22:05 by pt\_team advertisement version: 2 Duplex: full Device ID: CALI Entry address(es): IP address : 192.168.1.131 Platform: cisco C1900, Capabilities: Router Interface: Serial0/0/1, Port ID (outgoing port): Serial0/0/0 Holdtime: 170 Version : Cisco IOS Software, C1900 Software (C1900-UNIVERSALK9-M), Version 15.1(4)M4, RELEASE SOFTWARE (fc2) Technical Support: http://www.cisco.com/techsupport Copyright (c) 1986-2012 by Cisco Systems, Inc. Compiled Thurs 5-Jan-12 15:41 by pt\_team advertisement version: 2 Duplex: full BOGOTA#

Con el comando "show cdp neighbord detail", obtenemos más detalle, como, por ejemplo, la dirección IP del dispositivo vecino, además de su versión de software

e. Realizar una prueba de conectividad en cada tramo de la ruta usando Ping.

```
RCC-1
```

| Physical                                          | Config                                       | Desktop                                                       | Programming                                                      | Attributes                                           |                              |  |  |
|---------------------------------------------------|----------------------------------------------|---------------------------------------------------------------|------------------------------------------------------------------|------------------------------------------------------|------------------------------|--|--|
| Command Pr                                        | ompt                                         |                                                               |                                                                  |                                                      |                              |  |  |
| C:\>ping                                          | 192.16                                       | 8.1.2                                                         |                                                                  |                                                      |                              |  |  |
| Pinging                                           | 192.168                                      | .1.2 with                                                     | 32 bytes of                                                      | data:                                                |                              |  |  |
| Reply fr<br>Reply fr<br>Reply fr<br>Reply fr      | om 192.<br>om 192.<br>om 192.<br>om 192.     | 168.1.2: 1<br>168.1.2: 1<br>168.1.2: 1<br>168.1.2: 1          | bytes=32 time<br>bytes=32 time<br>bytes=32 time<br>bytes=32 time | e=lms TTL=<br>=3ms TTL=<br>=1ms TTL=<br>=1ms TTL=    | 126<br>126<br>126<br>126     |  |  |
| Ping sta<br>Pack<br>Approxim<br>Mini              | tistics<br>ets: Se<br>ate rou<br>mum = 1     | for $192.1$<br>nt = 4, R<br>nd trip t<br>ms, Maxim            | 168.1.2:<br>eceived = 4,<br>imes in milli<br>um = 3ms, Ave       | Lost = 0<br>i-seconds:<br>erage = 1m                 | (0% loss),<br>us             |  |  |
| C:\>ping                                          | 192.16                                       | 8.1.34                                                        |                                                                  |                                                      |                              |  |  |
| Pinging                                           | 192.168                                      | .1.34 wit                                                     | h 32 bytes of                                                    | f data:                                              |                              |  |  |
| Reply fr<br>Reply fr<br>Reply fr<br>Reply fr      | com 192.<br>com 192.<br>com 192.<br>com 192. | 168.1.34:<br>168.1.34:<br>168.1.34:<br>168.1.34:<br>168.1.34: | bytes=32 tin<br>bytes=32 tin<br>bytes=32 tin<br>bytes=32 tin     | ne=2ms TTL<br>ne=2ms TTL<br>ne=3ms TTL<br>ne=2ms TTL | =125<br>=125<br>=125<br>=125 |  |  |
| Ping sta<br>Pack<br>Approxim<br>Mini              | tistics<br>ets: Se<br>nate rou<br>mum = 2    | for $192.1$<br>nt = 4, R<br>nd trip t<br>ms, Maxim            | 168.1.34:<br>eceived = 4,<br>imes in mill:<br>um = 3ms, Ave      | Lost = 0<br>i-seconds:<br>erage = 2π                 | (0% loss),<br>15             |  |  |
| C:\>ping                                          | 192.16                                       | 8.1.1                                                         |                                                                  |                                                      |                              |  |  |
| Pinging                                           | 192.168                                      | .1.1 with                                                     | 32 bytes of                                                      | data:                                                |                              |  |  |
| Reply fr<br>Reply fr<br>Reply fr<br>Reply fr      | com 192.<br>com 192.<br>com 192.<br>com 192. | 168.1.1: 1<br>168.1.1: 1<br>168.1.1: 1<br>168.1.1: 1          | bytes=32 time<br>bytes=32 time<br>bytes=32 time<br>bytes=32 time | e=2ms TTL=<br>e=1ms TTL=<br>e=1ms TTL=<br>e=1ms TTL= | =254<br>=254<br>=254<br>=254 |  |  |
| Ping sta<br>Pack<br>Approxim                      | tistics<br>ets: Se<br>ate rou                | for 192.<br>nt = 4, R<br>nd trip t:                           | 168.1.1:<br>eceived = 4,<br>imes in mill:                        | Lost = 0<br>i-seconds:                               | (0% loss),                   |  |  |
| :\>ping 192                                       | .168.1.                                      | 99                                                            |                                                                  |                                                      |                              |  |  |
| inging 192.                                       | 168.1.9                                      | 9 with 32                                                     | bytes of da                                                      | ata:                                                 |                              |  |  |
| enly from 1                                       | 92 169                                       | 1 99- but                                                     | oc=22 time=6                                                     | me TTI-20                                            | 2                            |  |  |
| eply from 1<br>eply from 1                        | 92.168.                                      | 1.99: byt                                                     | es=32 time=2                                                     | ms TTL=25                                            | 3                            |  |  |
| eply from 192.168.1.99: bytes=32 time=2ms TTL=253 |                                              |                                                               |                                                                  |                                                      |                              |  |  |
| epry riom r                                       | .52.100.                                     | 1.55. Dyt                                                     |                                                                  | MG 110-20                                            |                              |  |  |
| ing statist<br>Packets:                           | ics for<br>Sent =                            | 192.168.<br>4, Recei                                          | 1.99:<br>.ved = 4, Los                                           | st = 0 (09                                           | loss),                       |  |  |
| pproximate<br>Minimum                             | round t<br>= 2ms.                            | rip times<br>Maximum =                                        | ; in milli-se<br>: 6ms. Averac                                   | econds:<br>re = 4ms                                  |                              |  |  |

Se realiza prueba de ping desde la sede de Cali desde el PCC1 hacia la sede de Bogotá al pc sw1 192.168.1.2, luego se hace ping hacia el PCA1 de la sede de Medellín 192.168.1.34, se hace prueba de ping a hacia el Router de Bogotá y se hace ping hacia Router de Medellín con esto se verifica que desde la sede de Cali se puede hacer ping a todos los equipos conectados

#### PARTE 3: Configuración de Enrutamiento.

a. Asignar el protocolo de enrutamiento EIGRP a los routers considerando el direccionamiento diseñado.

Configuración eirgp 200

**Router Medellin** 

MEDELLIN(config)#router eigrp 200 MEDELLIN(config-router)#net MEDELLIN(config-router)#network 192.168.1.32 0.0.0.31 MEDELLIN(config-router)#network 192.168.1.96 0.0.0.31 MEDELLIN(config-router)#no auto-summary

Router Bogotá

BOGOTA#conf t Enter configuration commands, one per line. End with CNTL/Z. BOGOTA(config)#router eigrp 200 BOGOTA(config-router)# BOGOTA(config-router)#network 192.168.1.0 0.0.0.31 BOGOTA(config-router)# network 192.168.1.96 0.0.0.31 BOGOTA(config-router)#network 192.168.1.128 0.0.0.31 BOGOTA(config-router)#no auto-summary BOGOTA(config-router)#no auto-summary BOGOTA(config-router)#exit BOGOTA(config)#exit

Router Cali

CALI(config)#router eigrp 200 CALI(config-router)#network 192.168.1.128 0.0.0.31 CALI(config-router)#network 192.168.1.64 0.0.0.31 CALI(config-router)#no auto-summary

b. Verificar si existe vecindad con los routers configurados con EIGRP. Router Bogota

| BOGC<br>IP-P | DTA#sh ip eigrp n<br>EIGRP neighbors f               | neighbors<br>for process 200   |       |          |      |      |     |     |
|--------------|------------------------------------------------------|--------------------------------|-------|----------|------|------|-----|-----|
| н            | Address                                              | Interface                      | Hold  | Uptime   | SRTT | RTO  | Q   | Seq |
|              |                                                      |                                | (sec) |          | (ms) |      | Cnt | Num |
| 0            | 192.168.1.99                                         | Se0/0/0                        | 12    | 02:26:23 | 40   | 1000 | 0   | 7   |
| 1            | 192.168.1.131                                        | Se0/0/1                        | 13    | 02:21:07 | 40   | 1000 | 0   | 7   |
|              | uter Medellin<br>ELLIN#sh ip eigr<br>EIGRP neighbors | p neighbors<br>for process 200 |       |          |      |      |     |     |
| н            | Address                                              | Interface                      | Hold  | Uptime   | SRTT | RTO  | 0   | Sea |
|              |                                                      |                                | (sec) | )        | (ms) |      | Cnt | Num |
| 0            | 192.168.1.98                                         | Se0/0/0                        | 11    | 02:28:28 | 40   | 1000 | 0   | 5   |

Router Cali

CALI#sh ip eigrp neighbors IP-EIGRP neighbors for process 200 H Address Interface Hold Uptime SRTT RTO Q Seq (sec) (ms) Cnt Num 0 192.168.1.130 Se0/0/0 12 02:24:44 40 1000 0 6

c. Realizar la comprobación de las tablas de enrutamiento en cada uno de los routers para verificar cada una de las rutas establecidas.

#### Router Medellín

```
MEDELLIN#sh ip route
Codes: L - local, C - connected, S - static, R - RIP, M - mobile, B - BGP
       D - EIGRP, EX - EIGRP external, O - OSPF, IA - OSPF inter area
       N1 - OSPF NSSA external type 1, N2 - OSPF NSSA external type 2
       E1 - OSPF external type 1, E2 - OSPF external type 2, E - EGP
       i - IS-IS, L1 - IS-IS level-1, L2 - IS-IS level-2, ia - IS-IS inter area
       * - candidate default, U - per-user static route, o - ODR
       P - periodic downloaded static route
Gateway of last resort is not set
     192.168.1.0/24 is variably subnetted, 7 subnets, 2 masks
D
       192.168.1.0/27 [90/2170112] via 192.168.1.98, 02:30:48, Serial0/0/0
С
       192.168.1.32/27 is directly connected, GigabitEthernet0/0
L
       192.168.1.33/32 is directly connected, GigabitEthernet0/0
D
       192.168.1.64/27 [90/2682112] via 192.168.1.98, 02:25:32, Serial0/0/0
С
       192.168.1.96/27 is directly connected, Serial0/0/0
L
       192.168.1.99/32 is directly connected, Serial0/0/0
D
       192.168.1.128/27 [90/2681856] via 192.168.1.98, 02:30:48, Serial0/0/0
MEDELLIN#
```

Router Bogotá

```
BOGOTA#sh ip route
Codes: L = local, C = connected, S = static, R = RIP, M = mobile, B = BGP
D = EIGRP, EX = EIGRP external, O = OSPF, IA = OSPF inter area
N1 = OSPF NSSA external type 1, N2 = OSPF NSSA external type 2
E1 = OSPF external type 1, E2 = OSPF external type 2, E = EGP
i = IS-IS, L1 = IS-IS level=1, L2 = IS-IS level=2, ia = IS-IS inter area
* = candidate default, U = per-user static route, o = ODR
P = periodic downloaded static route
```

Gateway of last resort is not set

|   | 192.168.1.0/24 is variably subnetted, 8 subnets, 2 masks              |
|---|-----------------------------------------------------------------------|
| С | 192.168.1.0/27 is directly connected, GigabitEthernet0/0              |
| L | 192.168.1.1/32 is directly connected, GigabitEthernet0/0              |
| D | 192.168.1.32/27 [90/2170112] via 192.168.1.99, 02:33:03, Serial0/0/0  |
| D | 192.168.1.64/27 [90/2170112] via 192.168.1.131, 02:27:47, Serial0/0/1 |
| С | 192.168.1.96/27 is directly connected, Serial0/0/0                    |
| L | 192.168.1.98/32 is directly connected, Serial0/0/0                    |
| С | 192.168.1.128/27 is directly connected, Serial0/0/1                   |
| L | 192.168.1.130/32 is directly connected, Serial0/0/1                   |

BOGOTA#

#### **Router Cali**

```
CALI#sh ip route
Codes: L = local, C = connected, S = static, R = RIP, M = mobile, B = BGP
D = EIGRP, EX = EIGRP external, O = OSPF, IA = OSPF inter area
N1 = OSPF NSSA external type 1, N2 = OSPF NSSA external type 2
E1 = OSPF external type 1, E2 = OSPF external type 2, E = EGP
i = IS-IS, L1 = IS-IS level=1, L2 = IS-IS level=2, ia = IS-IS inter area
* = candidate default, U = per-user static route, o = ODR
P = periodic downloaded static route
```

Gateway of last resort is not set

|   | 192.168.1.0/24 is variably subnetted, 7 subnets, 2 masks              |
|---|-----------------------------------------------------------------------|
| D | 192.168.1.0/27 [90/2170112] via 192.168.1.130, 02:28:34, Serial0/0/0  |
| D | 192.168.1.32/27 [90/2682112] via 192.168.1.130, 02:28:34, Serial0/0/0 |
| С | 192.168.1.64/27 is directly connected, GigabitEthernet0/0             |
| L | 192.168.1.65/32 is directly connected, GigabitEthernet0/0             |
| D | 192.168.1.96/27 [90/2681856] via 192.168.1.130, 02:28:34, Serial0/0/0 |
| С | 192.168.1.128/27 is directly connected, Serial0/0/0                   |
| L | 192.168.1.131/32 is directly connected, Serial0/0/0                   |

CALI#

d. Realizar un diagnóstico para comprobar que cada uno de los puntos de la red se puedan ver y tengan conectividad entre sí. Realizar esta prueba desde un host de la red LAN del router CALI, primero a la red de MEDELLIN y luego al servidor.

#### Prueba de ping

Se realiza prueba de ping desde de PCC-1 de la red LAN de Cali hacia LAN de Medellín al PCA-1 192.168.1.34 y luego se hace desde la red LAN de Cali hacia el servidor 192.168.1.30 de la red LAN de Bogotá

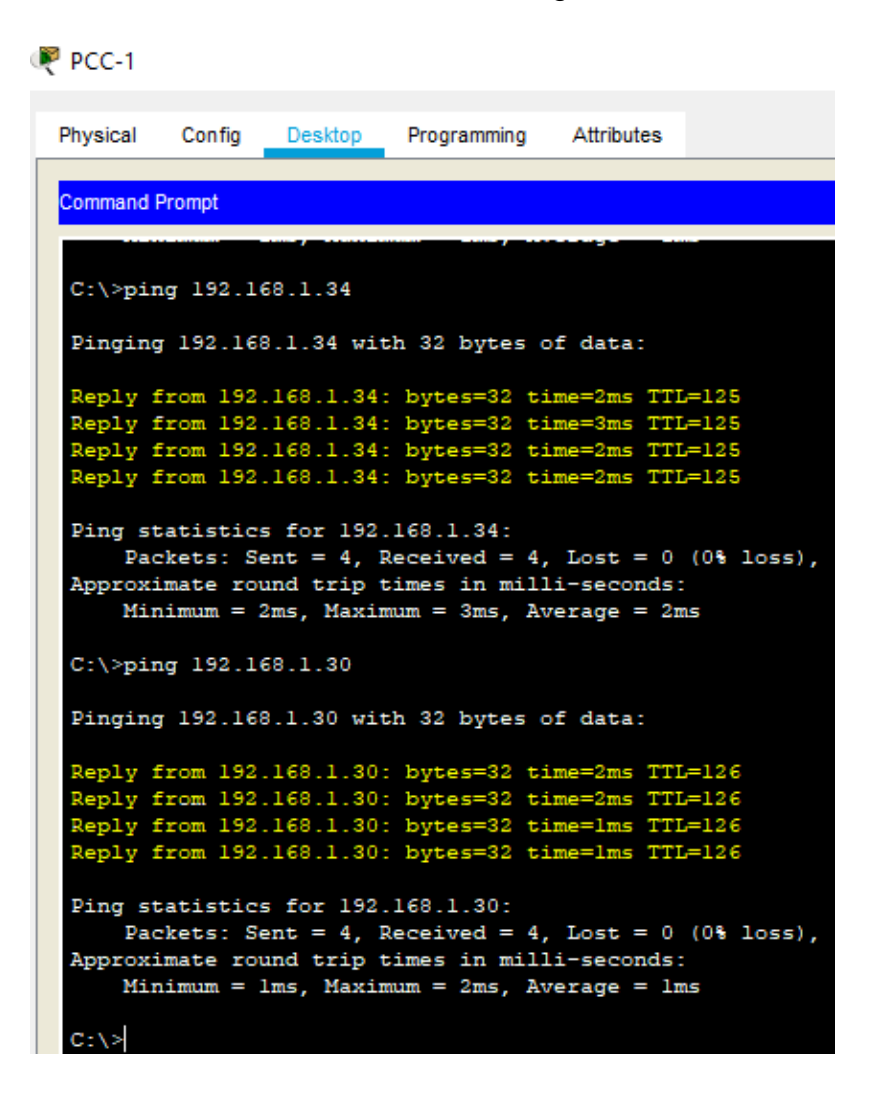

PARTE 4: Configuración de las listas de Control de Acceso.

En este momento cualquier usuario de la red tiene acceso a todos sus dispositivos y estaciones de trabajo. El jefe de redes le solicita implementar seguridad en la red. Para esta labor se decide configurar listas de control de acceso (ACL) a los routers.

Las condiciones para crear las ACL son las siguientes:

#### Configuración de ACL en cada Router

ROUTER MEDELLIN

MEDELLIN#conf t Enter configuration commands, one per line. End with CNTL/Z. MEDELLIN(config)#access-list 110 permit ip 192.168.1.0 0.0.0.255 host 192.168.1.2 MEDELLIN(config)#access-list 110 permit icmp any any echo-reply MEDELLIN(config)#access-list 110 deny ip any any MEDELLIN(config)#int g MEDELLIN(config)#int g MEDELLIN(config)#int gigabitEthernet 0/0 MEDELLIN(config-if)#ip ac MEDELLIN(config-if)#ip access-group 110 in

ROUTER CALI

CALI(config)#access-list 110 permit ip 192.168.1.0 0.0.0.255 host 192.168.1.2 CALI(config)#access-list 110 permit icmp any any echo-reply CALI(config)#access-list 110 deny ip any any CALI(config)#int gigabitEthernet 0/0 CALI(config-if)#ip access-group 110 in

**ROUTER BOGOTÁ** 

BOGOTA#conf t Enter configuration commands, one per line. End with CNTL/Z. BOGOTA(config)#access-list 110 permit ip 192.168.1.0 0.0.0.255 host 192.168.1.2 BOGOTA(config)#access-list 110 deny ip any any BOGOTA(config)#int g BOGOTA(config)#int gigabitEthernet 0/0 BOGOTA(config-if)#ip acce BOGOTA(config-if)#ip access-group 110 out BOGOTA(config-if)#ip access-group 110 out a. Cada router debe estar habilitado para establecer conexiones Telnet con los demás routers y tener acceso a cualquier dispositivo en la red.

Telnet Router Medellín

| Physical                              | Config    | CLI     | Attributes |             |             |     |
|---------------------------------------|-----------|---------|------------|-------------|-------------|-----|
|                                       |           |         | 10S 0      | ommand Line | Interface   |     |
| access-                               | ·list 101 | l deny  | ip any ar  | ıγ          |             |     |
| banner                                | motd ^CS  | Solo pe | rsonal au  | torizado    | por la UNAD | )^C |
| 1                                     |           |         |            |             |             |     |
| 1                                     |           |         |            |             |             |     |
| 1                                     |           |         |            |             |             |     |
| !                                     |           |         |            |             |             |     |
| !                                     |           |         |            |             |             |     |
| line co                               | m 0       |         |            |             |             |     |
| passwo                                | ord conso | ounad   |            |             |             |     |
| login                                 |           |         |            |             |             |     |
| :<br>line er                          |           |         |            |             |             |     |
| I I I I I I I I I I I I I I I I I I I | LX U      |         |            |             |             |     |
| line vt                               | w 0 4     |         |            |             |             |     |
| Dasswo                                | unad      |         |            |             |             |     |
| login                                 |           |         |            |             |             |     |
| transp                                | ort inpu  | it teln | let        |             |             |     |
| !                                     |           |         |            |             |             |     |
| !                                     |           |         |            |             |             |     |
| 1                                     |           |         |            |             |             |     |
|                                       |           |         |            |             |             |     |

#### Telnet Router Bogotá

🍭 R2 Bogota

| Physical                                                                                                    | Config                                    | CLI                                    | Attributes             |                   |               |
|----------------------------------------------------------------------------------------------------|-------------------------------------------|----------------------------------------|------------------------|-------------------|---------------|
|                                                                                                    |                                           |                                        | IOS C                  | ommand Line I     | nterface      |
| access-<br>!<br>banner :<br>!<br>!<br>line co:<br>passwo<br>login<br>!<br>line au<br>!<br>line au<br>!<br>line vt<br>passwo<br>login<br>transp:<br>!<br>!<br>end | n 0<br>rd cons<br>x 0<br>y 0 4<br>rd unad | permit<br>Solo pe<br>o unad<br>ut teln | any<br>rsonal au<br>et | torizado <u>p</u> | oor la UNAD^C |
| BOGOTA#                                                                                                    |                                           |                                        |                        |                   |               |

### **Telnet Router Cali**

🌹 R3 Cali

Physical Config CLI Attributes IOS Command Line Interface access-list 101 deny ip any any 1 banner motd ^CSolo personal autorizado por la UNAD^C 1 ! ł ! I. line con 0 password conso unad login I. line aux 0 1 line vty 0 4 password unad login transport input telnet T. l ! end CALI#

b. El equipo WS1 y el servidor se encuentran en la subred de administración. Solo el servidor de la subred de administración debe tener acceso a cualquier otro dispositivo en cualquier parte de la red.

| Physical                                 | Config                                       | Services                                                      | Desktop                                      | Programming                                              | Attributes                       |           |
|------------------------------------------|----------------------------------------------|---------------------------------------------------------------|----------------------------------------------|----------------------------------------------------------|----------------------------------|-----------|
| Command P                                | Promot                                       |                                                               |                                              |                                                          |                                  |           |
| Command                                  | Tompt                                        |                                                               |                                              |                                                          |                                  |           |
| C:\>tel<br>Trying                        | net 192.<br>192.168.                         | 168.1.131                                                     | OpenSolo                                     | personal auto                                            | orizado po:                      | r la UNAD |
| User Ac                                  | cess Ver                                     | ification                                                     |                                              |                                                          |                                  |           |
| Passwor<br>CALI>ex                       | d:<br>it                                     |                                                               |                                              |                                                          |                                  |           |
| [Connec<br>C:\>tel                       | tion to<br>net 192.                          | 192.168.1<br>168.1.98                                         | .131 clos                                    | ed by foreign                                            | n host]<br>rigado por            |           |
| 11 ying                                  | 192.100.                                     | 1.50                                                          | pensoro p                                    | ersonar auto.                                            | rizado por                       | IN OWAD   |
| User Ac                                  | cess Ver                                     | ification                                                     |                                              |                                                          |                                  |           |
| Passwor<br>BOGOTA>                       | d:<br>exit                                   |                                                               |                                              |                                                          |                                  |           |
| [Connec                                  | tion to                                      | 192.168.1                                                     | .98 close                                    | d by foreign                                             | host]                            |           |
| Trying                                   | 192.168.                                     | 1.99Oj                                                        | penSolo p                                    | ersonal auto:                                            | rizado por                       | la UNAD   |
| User Ac                                  | cess Ver                                     | ification                                                     |                                              |                                                          |                                  |           |
| Passwor<br>MEDELLI                       | d:<br>N>exit                                 |                                                               |                                              |                                                          |                                  |           |
| [Connec<br>C:\>pin                       | tion to<br>g 192.16                          | 192.168.1<br>8.1.34                                           | .99 close                                    | d by foreign                                             | host]                            |           |
| Pinging                                  | 192.168                                      | .1.34 wit                                                     | h 32 byte                                    | s of data:                                               |                                  |           |
| Reply f<br>Reply f<br>Reply f<br>Reply f | rom 192.<br>rom 192.<br>rom 192.<br>rom 192. | 168.1.34:<br>168.1.34:<br>168.1.34:<br>168.1.34:<br>168.1.34: | bytes=32<br>bytes=32<br>bytes=32<br>bytes=32 | time=4ms TT<br>time=1ms TT<br>time=3ms TT<br>time=1ms TT | L=126<br>L=126<br>L=126<br>L=126 |           |
| Ping st                                  | atistics                                     | for 192.                                                      | 168.1.34:                                    | 4 Tost = 0                                               | (0% loss)                        |           |

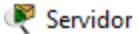

| Physical  | Config         | Services   | Desktop    | Programming                                  | Attributes |  |  |  |
|-----------|----------------|------------|------------|----------------------------------------------|------------|--|--|--|
| Command F | Command Prompt |            |            |                                              |            |  |  |  |
| Coloria   | - 162 14       | 0.1.66     |            | -                                            |            |  |  |  |
| C. (>pin  | ig 192.16      | 0.1.66     |            |                                              |            |  |  |  |
| Pinging   | 192.168        | .1.66 wit  | h 32 bytes | s of data:                                   |            |  |  |  |
| Reply f   | rom 192.       | 168.1.66:  | bytes=32   | time=2ms TT                                  | L=126      |  |  |  |
| Reply f   | rom 192.       | 168.1.66:  | bytes=32   | time=1ms TT                                  | L=126      |  |  |  |
| Reply f   | rom 192.       | 168.1.66:  | bytes=32   | time=lms TT                                  | L=126      |  |  |  |
| керту т   | rom 192.       | 168.1.66:  | bytes=32   | time=ims iii                                 | L=126      |  |  |  |
| Ping st   | atistics       | for 192.   | 168.1.66:  |                                              |            |  |  |  |
| Pac       | kets: Se       | ent = 4, R | eceived =  | 4, Lost = 0                                  | (0% loss), |  |  |  |
| Approxi   | mate rou       | ind trip t | imes in m  | illi-seconds                                 | :          |  |  |  |
| Min       | imum = 1       | ms, Maxim  | num = 2ms, | Average = 1                                  | ns         |  |  |  |
| C:\>pin   | lg 192.1€      | 8.1.4      |            |                                              |            |  |  |  |
|           | 100 100        |            |            | <b>5 1</b> .                                 |            |  |  |  |
| Pinging   | 192.168        | .1.4 With  | 32 bytes   | or data:                                     |            |  |  |  |
| Reply f   | rom 192.       | 168.1.4:   | bytes=32   | time=3ms TTL:                                | =128       |  |  |  |
| Reply f   | rom 192.       | 168.1.4:   | bytes=32 t | time=lms TTL=                                | =128       |  |  |  |
| Reply f   | rom 192.       | 168.1.4:   | bytes=32   | time <lms td="" ttl:<=""><td>=128</td></lms> | =128       |  |  |  |
| Reply f   | rom 192.       | 168.1.4:   | bytes=32   | time <lms ttl="&lt;/td"><td>=128</td></lms>  | =128       |  |  |  |
| Ping st   | atistics       | for 192.   | 168.1.4:   |                                              |            |  |  |  |
| Pac       | kets: Se       | ent = 4, R | eceived =  | 4, Lost = $0$                                | (0% loss), |  |  |  |
| Approxi   | mate rou       | nd trip t  | imes in m  | illi-seconds                                 | :          |  |  |  |
| Min       | imum = 0       | ms, Maxim  | um = 3ms,  | Average = 1                                  | ns         |  |  |  |

Se realiza prueba y conectividad del servidor donde tiene conexión a todas las redes y telnet de los routers donde la ip 192.168.1.34 pertenece a la rede LAN de Medellín, la ip 192.168.1.66 pertenece a la red LAN de Cali y la ip 192.168.1.4 pertenece a la red la del equipo SW1 de la red LAN de Bogotá.

c. Las estaciones de trabajo en las LAN de MEDELLIN y CALI no deben tener acceso a ningún dispositivo fuera de su subred, excepto para interconectar con el servidor.

| Physical                                 | Config                                                     | Desktop                                              | Programming                                                  | Attributes                                           |                                                  |  |  |  |
|------------------------------------------|------------------------------------------------------------|------------------------------------------------------|--------------------------------------------------------------|------------------------------------------------------|--------------------------------------------------|--|--|--|
| Command F                                | Prompt                                                     |                                                      |                                                              |                                                      |                                                  |  |  |  |
| Packet<br>C:\>pin                        | Packet Tracer PC Command Line 1.0<br>C:\>ping 192.168.1.66 |                                                      |                                                              |                                                      |                                                  |  |  |  |
| Pinging                                  | 192.168                                                    | 3.1.66 wit                                           | h 32 bytes o                                                 | f data:                                              |                                                  |  |  |  |
| Reply f<br>Reply f<br>Reply f<br>Reply f | rom 192.<br>rom 192.<br>rom 192.<br>rom 192.               | 168.1.33:<br>168.1.33:<br>168.1.33:<br>168.1.33:     | Destination<br>Destination<br>Destination<br>Destination     | host unre<br>host unre<br>host unre<br>host unre     | eachable.<br>eachable.<br>eachable.<br>eachable. |  |  |  |
| Ping st<br>Pac                           | atistics<br>kets: Se                                       | for 192.<br>ent = 4, R                               | 168.1.66:<br>eceived = 0,                                    | Lost = 4                                             | (100% loss),                                     |  |  |  |
| C:\>pin                                  | lg 192.1€                                                  | 58.1.4                                               |                                                              |                                                      |                                                  |  |  |  |
| Pinging                                  | 192.168                                                    | 3.1.4 with                                           | 32 bytes of                                                  | data:                                                |                                                  |  |  |  |
| Reply f<br>Reply f<br>Reply f<br>Reply f | rom 192.<br>rom 192.<br>rom 192.<br>rom 192.               | .168.1.33:<br>.168.1.33:<br>.168.1.33:<br>.168.1.33: | Destination<br>Destination<br>Destination<br>Destination     | host unre<br>host unre<br>host unre<br>host unre     | eachable.<br>eachable.<br>eachable.<br>eachable. |  |  |  |
| Ping st<br>Pac                           | atistics<br>kets: Se                                       | for 192.<br>ent = 4, R                               | 168.1.4:<br>eceived = 0,                                     | Lost = 4                                             | (100% loss),                                     |  |  |  |
| C:\>pin                                  | lg 192.1€                                                  | 58.1.2                                               |                                                              |                                                      |                                                  |  |  |  |
| Pinging                                  | 192.168                                                    | 3.1.2 with                                           | 32 bytes of                                                  | data:                                                |                                                  |  |  |  |
| Reply f<br>Reply f<br>Reply f<br>Reply f | rom 192.<br>rom 192.<br>rom 192.<br>rom 192.               | 168.1.2:<br>168.1.2:<br>168.1.2:<br>168.1.2:         | bytes=32 tim<br>bytes=32 tim<br>bytes=32 tim<br>bytes=32 tim | e=lms TTL=<br>e=lms TTL=<br>e=lms TTL=<br>e=lms TTL= | 126<br>126<br>126<br>126                         |  |  |  |
| Ping st<br>Pac<br>Approxi                | atistics<br>kets: Se<br>mate rou                           | s for 192.<br>ent = 4, R<br>and trip t               | 168.1.2:<br>eceived = 4,<br>imes in mill:                    | Lost = 0<br>i-seconds:                               | (0% loss),                                       |  |  |  |

| ۲        | PCA-1                                                                                                    |                                             |                                                     |                                                              |                                          |                       |  |    |      |   |
|----------|----------------------------------------------------------------------------------------------------|---------------------------------------------|-----------------------------------------------------|--------------------------------------------------------------|------------------------------------------|-----------------------|--|----|------|---|
|          | Physical                                                                                                    | Config                                      | Desktop                                             | Programming                                                  | Attributes                               |                       |  |    |      |   |
|          | Command                                                                                                    | Prompt                                      |                                                     |                                                              |                                          |                       |  |    |      |   |
|          | C:\>pin                                                                                                    | ng 192.1                                    | 68.1.62                                             |                                                              |                                          |                       |  |    |      |   |
|          | Pinging                                                                                                    | g 192.16                                    | 8.1.62 wit                                          | th 32 bytes (                                                | of data:                                 | -120                  |  |    |      |   |
|          | Reply from 192.168.1.62: bytes=32 time<1ms TTL=128<br>Reply from 192.168.1.62: bytes=32 time<1ms TTL=128<br>Reply from 192.168.1.62: bytes=32 time<1ms TTL=128<br>Reply from 192.168.1.62: bytes=32 time<1ms TTL=128 |                                             |                                                     |                                                              |                                          |                       |  |    |      |   |
|          | Ping st<br>Pac<br>Approx:<br>Min                                                                                                    | tatistic<br>ckets: S<br>imate ro<br>nimum = | s for 192<br>ent = 4, 1<br>und trip t<br>Oms, Maxir | .168.1.62:<br>Received = 4<br>times in mill<br>num = Oms, Av | , Lost = 0<br>li-seconds:<br>verage = 0r | (0% loss),<br>:<br>ms |  |    |      |   |
| ę        | PCA-1                                                                                                    |                                             |                                                     |                                                              |                                          |                       |  | -  |      | > |
| P        | hysical Confi                                                                                                    | g Desktop                                   | Programming                                         | Attributes                                                   |                                          |                       |  |    |      |   |
| <b>N</b> | leb Browser                                                                                                    | RL http://192.1                             | 68.1.2                                              |                                                              |                                          |                       |  | Go | Stop | х |
|          |                                                                                                    |                                             |                                                     | SERVI                                                        | DOR WE                                   | В                     |  |    |      | ^ |
|          | BIENVENID                                                                                                    | OS AL SER                                   | VIDOR WEB                                           | DE BAYRON AN                                                 | DRES RUIZ.                               |                       |  |    |      |   |

De la PCA-1 de la red LAN de Medellín se realizan las pruebas de ping a la red LAN de Cali con la ip 192.168.1.66 que pertenece al PCC-1 y no se observa respuesta, se hace prueba hacia la red LAN de Bogotá al equipo SW1 con ip 192.168.1.4 y no se observa respuesta luego se hace prueba con la ip del servidor 192.168.1.2 donde tenemos respuesta y conectividad web por ultimo se hace prueba en la misma red LAN de Medellín al PCA-20 con la ip 192.168.1.62 donde tenemos respuesta.

## RCC-1

| Physical Config Desktop Programming Attributes                                                                   |
|----------------------------------------------------------------------------------------------------|
| Command Prompt                                                                                                   |
|                                                                                                    |
| Packet Tracer PC Command Line 1.0                                                                                |
| C:\>ping 192.168.1.34                                                                                            |
| Pinging 192.168.1.34 with 32 bytes of data:                                                                      |
| Reply from 192.168.1.65: Destination host unreachable.                                                           |
| Reply from 192.168.1.65: Destination host unreachable.                                                           |
| Reply from 192.168.1.65: Destination host unreachable.<br>Reply from 192.168.1.65: Destination host unreachable. |
| Ping statistics for 192.168.1.34:                                                                                |
| Packets: Sent = 4, Received = 0, Lost = 4 (100% loss),                                                           |
| C:\>ping 192.168.1.4                                                                                             |
| Pinging 192.168.1.4 with 32 bytes of data:                                                                       |
| Reply from 192.168.1.65: Destination host unreachable.                                                           |
| Reply from 192.168.1.65: Destination host unreachable.                                                           |
| Reply from 192.168.1.65: Destination host unreachable.                                                           |
| Reply from 192.168.1.65: Destination host unreachable.                                                           |
| Ping statistics for 192.168.1.4:                                                                                 |
| Packets: Sent = 4, Received = 0, Lost = 4 (100% loss),                                                           |
| C:\>ping 192.168.1.2                                                                                             |
| Pinging 192.168.1.2 with 32 bytes of data:                                                                       |
| Reply from 192.168.1.2: bytes=32 time=1ms TTL=126                                                                |
| Reply from 192.168.1.2: bytes=32 time=1ms TTL=126                                                                |
| Reply from 192.168.1.2: bytes=32 time=2ms TTL=126                                                                |
| Reply from 192.168.1.2: bytes=32 time=1ms TTL=126                                                                |
| Ping statistics for 192.168.1.2:                                                                                 |
| Packets: Sent = 4, Received = 4, Lost = $0$ (0% loss),                                                           |
| Approximate round trip times in milli-seconds:<br>Minimum = lms Maximum = 2ms Average = lms                      |
| minimum - This, Maximum - Zhis, Average - This                                                                   |

# RCC-1

| Physical  | Config    | Desktop    | Programming | Attributes                                   |            |
|-----------|-----------|------------|-------------|----------------------------------------------|------------|
|           |           |            |             |                                              |            |
| Command F | Prompt    |            |             |                                              |            |
|           |           | _          |             |                                              |            |
| C:\>pin   | ıg 192.16 | 58.1.94    |             |                                              |            |
|           |           |            |             |                                              |            |
| Pinging   | 192.168   | 8.1.94 wit | h 32 bytes  | s of data:                                   |            |
|           |           |            |             |                                              |            |
| Reply f   | rom 192.  | 168.1.94:  | bytes=32    | time <lms th="" tti<=""><th>L=128</th></lms> | L=128      |
| Reply f   | rom 192.  | 168.1.94:  | bytes=32    | time <lms th="" tti<=""><th>L=128</th></lms> | L=128      |
| Reply f   | rom 192.  | 168.1.94:  | bytes=32    | time<1ms TTI                                 | L=128      |
| Reply f   | rom 192.  | 168.1.94:  | bytes=32    | time <lms th="" tti<=""><th>L=128</th></lms> | L=128      |
|           |           |            |             |                                              |            |
| Ping st   | atistics  | for 192.   | 168.1.94:   |                                              |            |
| Pac       | kets: Se  | ent = 4, R | eceived =   | 4, Lost = $0$                                | (0% loss), |
| Approxi   | mate rou  | and trip t | imes in mi  | illi-seconds:                                | :          |
| Min       | imum = 0  | ms, Maxim  | um = Oms,   | Average = Or                                 | 15         |

| R PCC-1                                            | -  |      | × |  |  |  |
|----------------------------------------------------|----|------|---|--|--|--|
| Physical Config Desktop Programming Attributes     |    |      |   |  |  |  |
| Web Browser                                        |    | )    | ĸ |  |  |  |
| < > URL http://192.168.1.2                         | Go | Stop |   |  |  |  |
| SERVIDOR WEB                                       |    |      | ^ |  |  |  |
| BIENVENIDOS AL SERVIDOR WEB DE BAYRON ANDRES RUIZ. |    |      |   |  |  |  |

De la PCC-1 de la red LAN de Cali se realizan las pruebas de ping a la red LAN de Medellín con la ip 192.168.1.34 que pertenece al PCA-1 y no se observa respuesta, se hace prueba hacia la red LAN de Bogotá al equipo SW1 con ip 192.168.1.4 y no se observa respuesta luego se hace prueba con la ip del servidor 192.168.1.2 donde tenemos respuesta y conectividad web por último se hace prueba en la misma red LAN de Cali al PCC-20 con la ip 192.168.1.94 donde tenemos respuesta.

#### PARTE 5: Comprobación de la red instalada.

a. Se debe probar que la configuración de las listas de acceso fue exitosa.

```
BOGOTA#sh access-lists
Extended IP access list 110
10 permit ip 192.168.1.0 0.0.0.255 host 192.168.1.2 (174 match(es))
20 deny ip any any (114 match(es))
```

BOGOTA#

```
MEDELLIN#sh access-lists
Extended IP access list 110
    10 permit ip 192.168.1.0 0.0.0.255 host 192.168.1.2 (21 match(es))
    20 permit icmp any any echo-reply
    30 deny ip any any (8 match(es))
```

```
CALI#sh access-lists
Extended IP access list 110
10 permit ip 192.168.1.0 0.0.0.255 host 192.168.1.2 (20 match(es))
20 permit icmp any any echo-reply
30 deny ip any any (8 match(es))
```

CALI#

b. Comprobar y Completar la siguiente tabla de condiciones de prueba para confirmar el óptimo funcionamiento de la red e.

|         | ORIGEN                     | DESTINO         | RESULTADO |
|---------|----------------------------|-----------------|-----------|
|         | Router MEDELLIN            | Router CALI     | OK        |
| TELNET  | WS_1                       | Router BOGOTA   |           |
| ICLINEI | Servidor                   | Router CALI     |           |
|         | Servidor                   | Router MEDELLIN |           |
|         | LAN del Router<br>MEDELLIN | Router CALI     | FALLIDO   |
|         | LAN del Router CALI        | Router CALI     |           |
| IELNEI  | LAN del Router<br>MEDELLIN | Router MEDELLIN |           |
|         | LAN del Router CALI        | Router MEDELLIN |           |
| PING    | LAN del Router CALI        | WS_1            | FALLIDO   |

|      | LAN del Router<br>MEDELLIN | WS_1                       |    |
|------|----------------------------|----------------------------|----|
|      | LAN del Router<br>MEDELLIN | LAN del Router CALI        |    |
|      | LAN del Router CALI        | Servidor                   | OK |
| PING | LAN del Router<br>MEDELLIN | Servidor                   |    |
|      | Servidor                   | LAN del Router<br>MEDELLIN |    |
|      | Servidor                   | LAN del Router CALI        |    |
|      | Router CALI                | LAN del Router<br>MEDELLIN |    |
|      | Router MEDELLIN            | LAN del Router CALI        |    |

De esta manera se demuestra que la configuración establecida en los routers y Hosts de nuestra red se realizó de manera satisfactoria, con lo que su funcionamiento será óptimo y trabajará según lo solicitado

#### CONFIGURACIÓN FINAL DE CADA ROUTER

MEDELLIN#sh run Building configuration...

Current configuration : 1351 bytes ! version 15.1 no service timestamps log datetime msec no service password-encryption ! hostname MEDELLIN ! ! enable secret 5 \$1\$mERr\$Wyd7EjJiR63ydbH2eXZnL1

```
!
L
L
L
no ip cef
no ipv6 cef
L
license udi pid CISCO1941/K9 sn FTX1524KA97-
L
ip ssh version 1
ip host BOGOTA 192.168.1.130 192.168.1.1
ip host CALI 192.168.1.131 192.168.1.65
L
spanning-tree mode pvst
interface GigabitEthernet0/0
description LAN MEDELLIN
ip address 192.168.1.33 255.255.255.224
ip access-group 110 in
duplex auto
speed auto
interface GigabitEthernet0/1
no ip address
duplex auto
speed auto
shutdown
l
```

```
interface Serial0/0/0
description ENLACE MEDELLIN
ip address 192.168.1.99 255.255.255.224
clock rate 128000
L
interface Serial0/0/1
no ip address
clock rate 2000000
shutdown
Т
interface Vlan1
no ip address
shutdown
1
router eigrp 200
network 192.168.1.32 0.0.0.31
network 192,168,1.96 0.0.0.31
ip classless
ip flow-export version 9
access-list 110 permit ip 192.168.1.0 0.0.0.255 host 192.168.1.2
access-list 110 permit icmp any any echo-reply
access-list 110 deny ip any any
banner motd ^CSolo personal autorizado por la UNAD^C
line con 0
password unad
login
L
line aux 0
line vty 0 4
password unad
login
transport input telnet
!
!
L
End
```

```
CALI#sh run
Building configuration...
Current configuration : 1278 bytes
version 15.1
no service timestamps log datetime msec
no service timestamps debug datetime msec
no service password-encryption
hostname CALI
T
enable secret 5 $1$mERr$Wyd7EjJiR63ydbH2eXZnL1
L
no ip cef
no ipv6 cef
L
license udi pid CISCO1941/K9 sn FTX1524Z3LQ-
ip ssh version 1
ip host BOGOTA 192.168.1.130 192.168.1.1
ip host MEDELLIN 192.168.1.99 192.168.1.33
spanning-tree mode pvst
!
!
!
```
```
!
L
interface GigabitEthernet0/0
ip address 192.168.1.65 255.255.255.224
ip access-group 110 in
duplex auto
speed auto
interface GigabitEthernet0/1
no ip address
duplex auto
speed auto
shutdown
interface Serial0/0/0
ip address 192.168.1.131 255.255.255.224
interface Serial0/0/1
no ip address
clock rate 2000000
shutdown
interface Vlan1
no ip address
shutdown
router eigrp 200
network 192.168.1.128 0.0.0.31
network 192.168.1.64 0.0.0.31
ip classless
ip flow-export version 9
access-list 110 permit ip 192.168.1.0 0.0.0.255 host 192.168.1.2
access-list 110 permit icmp any any echo-reply
access-list 110 deny ip any any
L
banner motd ^CSolo personal autorizado por la UNAD^C
line con 0
```

```
password unad
login
line aux 0
line vty 0 4
password unad
login
transport input telnet
!
L
End
BOGOTA#sh run
Building configuration...
Current configuration : 1331 bytes
L
version 15.1
no service timestamps log datetime msec
no service timestamps debug datetime msec
no service password-encryption
hostname BOGOTA
L
L
!
enable secret 5 $1$mERr$Wyd7EjJiR63ydbH2eXZnL1
L
L
no ip cef
no ipv6 cef
L
license udi pid CISCO1941/K9 sn FTX1524J26P-
L
!
!
!
```

```
!
L
L
ip ssh version 1
ip host CALI 192.168.1.131 192.168.1.65
ip host MEDELLIN 192.168.1.99 192.168.1.33
spanning-tree mode pvst
interface GigabitEthernet0/0
ip address 192.168.1.1 255.255.255.224
ip access-group 110 out
duplex auto
speed auto
L
interface GigabitEthernet0/1
no ip address
duplex auto
speed auto
shutdown
T
interface Serial0/0/0
description ENLACE MEDELLIN
ip address 192.168.1.98 255.255.255.224
interface Serial0/0/1
description ENLACE CALI
ip address 192.168.1.130 255.255.255.224
clock rate 128000
L
interface Vlan1
no ip address
shutdown
L
router eigrp 200
network 192.168.1.0 0.0.0.31
network 192.168.1.96 0.0.0.31
network 192.168.1.128 0.0.0.31
L
ip classless
```

! ip flow-export version 9 L L access-list 110 permit ip 192.168.1.0 0.0.0.255 host 192.168.1.2 access-list 110 deny ip any any banner motd ^CSolo personal autorizado por la UNAD^C line con 0 password unad login line aux 0 line vty 0 4 password unad login transport input telnet ! L End

# **ESCENARIO 2**

Una empresa tiene la conexión a internet en una red Ethernet, lo cual deben adaptarlo para facilitar que sus router y las redes que incluyen puedan, por esa vía, conectarse a internet, pero empleando las direcciones de la red LAN original.

# **TOPOLOGIA DE LA RED**

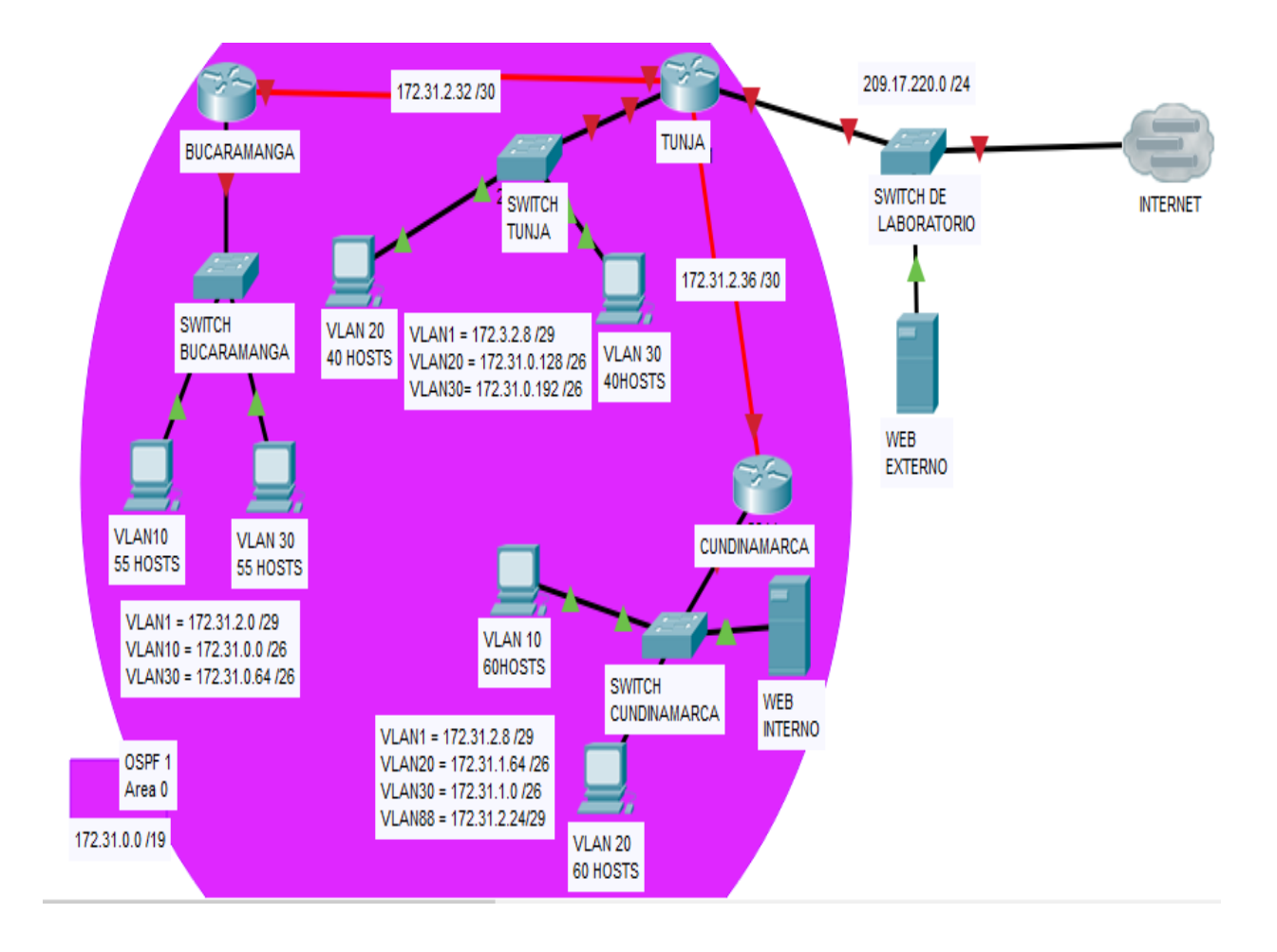

### Topología de la red propuesta desarrollada en packet tracer Pka 1

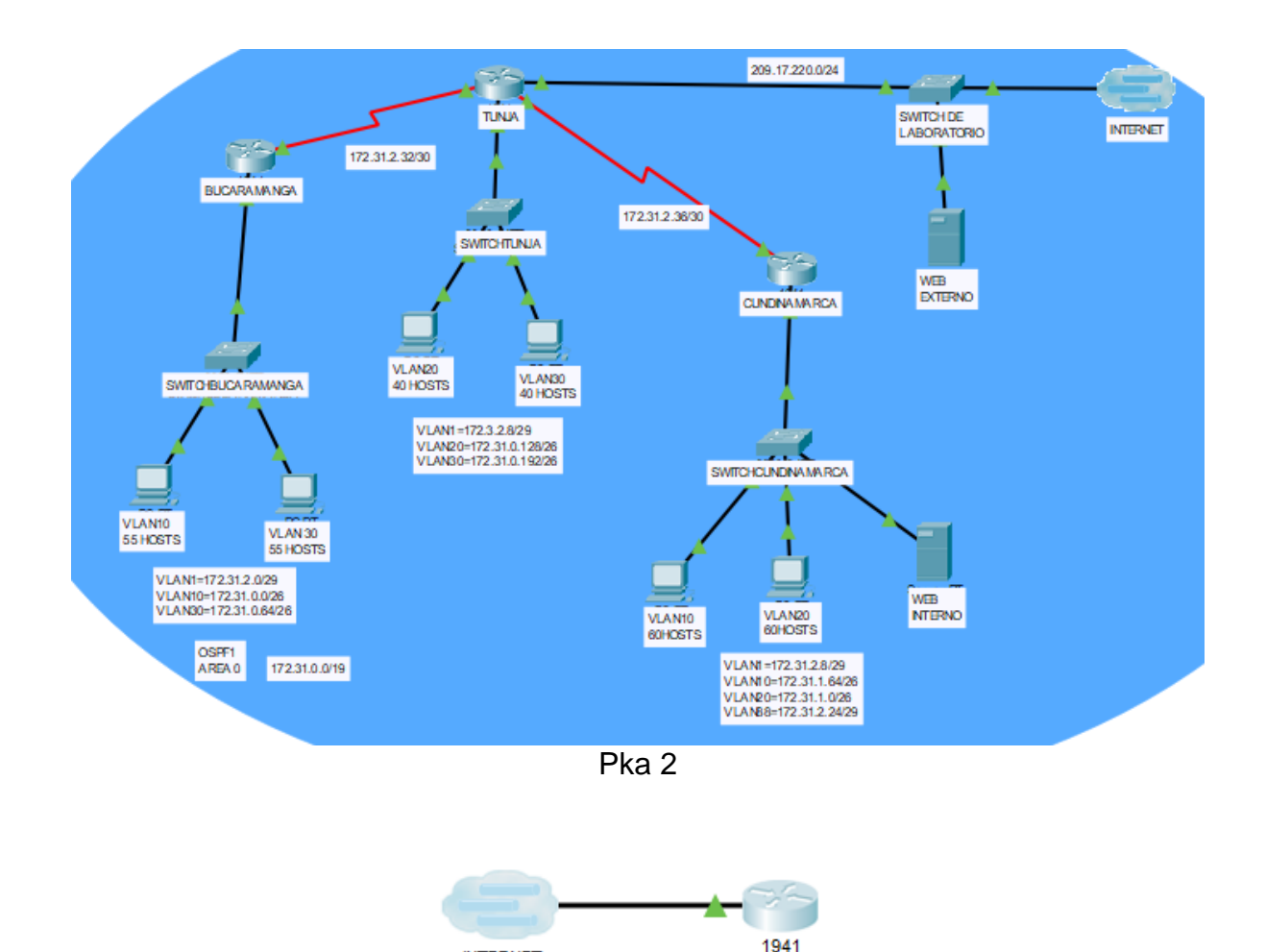

Se crean 2 pka el primero donde esta toda la red, el segundo pka se hace con un enlace Multiuser se enlaza con el primer pka para dar salida a internet

IPS

### Desarrollo

Los siguientes son los requerimientos necesarios:

### 1. Todos los routers deberán tener los siguiente:

### Configuración de autenticación

Autenticación local con AAA.
 Configuracion autenticacion
 Router(config)#hostname TUNJA
 TUNJA(config)#aaa new-model
 TUNJA(config)#aaa authentication login LOCAL\_AUTH local

INTERNET

Router(config)#hostname BUCARAMANGA

BUCARAMANGA(config)#aaa new-model BUCARAMANGA(config)#aaa authentication login LOCAL\_AUTH local

Router(config)#hostname CUNDINAMARCA CUNDINAMARCA(config)#aaa new-model CUNDINAMARCA(config)#aaa authentication login LOCAL\_AUTH local

# Configuración de consola

TUNJA(config)#line con 0 TUNJA(config-line)#exec-timeout 50 TUNJA(config-line)#logging synchronous TUNJA(config-line)#login authentication LOCAL\_AUTH

BUCARAMANGA(config)#line con 0 BUCARAMANGA(config-line)#exec-timeout 50 BUCARAMANGA(config-line)#logging synchronous BUCARAMANGA(config-line)#login authentication LOCAL\_AUTH

CUNDINAMARCA(config)#line con 0 CUNDINAMARCA(config-line)#exec-timeout 50 CUNDINAMARCA(config-line)#logging synchronous CUNDINAMARCA(config-line)#login authentication LOCAL\_AUTH

# Configuracion de terminal virtual

TUNJA(config)#line vty 0 4 TUNJA(config-line)#exec-time 5 0 TUNJA(config-line)#login authentication LOCAL\_AUTH

BUCARAMANGA(config)#line vty 0 4 BUCARAMANGA(config-line)#exec-time 5 0 BUCARAMANGA(config-line)#login authentication LOCAL\_AUTH

CUNDINAMARCA(config)#line vty 0 4 CUNDINAMARCA(config-line)#exec-time 5 0 CUNDINAMARCA(config-line)#login authentication LOCAL\_AUTH

# Usuarios registrados en todos los routers

TUNJA(config)#username TUNJA privilege 7 password 0 network TUNJA(config)#username utunja password 0 utunja TUNJA(config)#username ubucaramanga password 0 ubucaramanga TUNJA(config)#username ucundinamarca password 0 ucundinamarca BUCARAMANGA(config)#username TUNJA privilege 7 password 0 network BUCARAMANGA(config)#username utunja password 0 utunja BUCARAMANGA(config)#username ubucaramanga password 0 ubucaramanga BUCARAMANGA(config)#username ucundinamarca password 0 ucundinamarca

CUNDINAMARCA(config-line)#username TUNJA privilege 7 password 0 network CUNDINAMARCA(config)#username utunja password 0 utunja CUNDINAMARCA(config)#username ubucaramanga password 0 ubucaramanga CUNDINAMARCA(config)#username ucundinamarca password 0 ucundinamarca

### Un máximo de internos para acceder al router.

TUNJA(config)#login block-for 240 attempts 4 within 120

BUCARAMANGA(config)#login block-for 240 attempts 4 within 120

CUNDINAMARCA(config)#login block-for 240 attempts 4 within 120

# Establezca un servidor TFTP y almacene todos los archivos necesarios de los routers.

CUNDINAMARCA#copy running-config tftp Address or name of remote host []? 172.31.2.26 Destination filename [CUNDINAMARCA-confg]? Backup CUNDINAMARCA

Writing running-config...!! [OK - 2491 bytes]

2491 bytes copied in 0 secs CUNDINAMARCA#

TUNJA#copy running-config tftp Address or name of remote host []? 172.31.2.26 Destination filename [TUNJA-confg]? Bakup\_tunja

Writing running-config...!! [OK - 3105 bytes]

3105 bytes copied in 0.003 secs (1035000 bytes/sec) TUNJA#

### BUCARAMANGA#copy running-config tftp Address or name of remote host []? 172.31.2.26 Destination filename [BUCARAMANGA-confg]? Backup\_bucaramanga

Writing running-config...!! [OK - 2372 bytes]

2372 bytes copied in 0.005 secs (474400 bytes/sec) BUCARAMANGA#

| ¢ | Server0         |                                         | - |       |
|---|-----------------|-----------------------------------------|---|-------|
|   | Physical Config | Services Desktop Programming Attributes |   |       |
|   | SERVICES        | ТЕТР                                    |   |       |
|   | DHCP            | Service   On                            |   | ◯ Off |
|   | DHCPv6          |                                         |   |       |
|   | TFTP            | File                                    |   | ^     |
|   | DNS             | Backup CUNDINAMARCA                     |   |       |
|   | SYSLOG          | Backup bucaramanga                      |   |       |
|   | AAA             | Pokuo tunia                             |   |       |
|   | NTP             | Dakup_turja                             |   |       |

# 2.El DHCP deberá proporcionar solo direcciones a los hosts de Bucaramanga y Cundinamarca

El Router Tunja será el que realice la más grande configuración para los servicios de los hosts de Bucaramanga y Cundinamarca

TUNJA(config)#ip dhcp excluded-address 172.31.1.65 172.31.1.70 TUNJA(config)#ip dhcp excluded-address 172.31.1.1 172.31.1.5 TUNJA(config)#ip dhcp excluded-address 172.31.0.1 172.31.0.5 TUNJA(config)#ip dhcp excluded-address 172.31.0.65 172.31.0.70

# Se establece los pools de cada VLAN

TUNJA#conf t Enter configuration commands, one per line. End with CNTL/Z. TUNJA(config)#ip dhcp pool ica-30 TUNJA(dhcp-config)#net TUNJA(dhcp-config)#network 172.31.0.64 255.255.255.192 TUNJA(dhcp-config)#default-router 172.31.0.65 TUNJA(dhcp-config)#exit TUNJA(config)#ip dhcp pool t-10 TUNJA(dhcp-config)#network 172.31.1.0 255.255.255.192 TUNJA(dhcp-config)#default-router 172.31.1.1 TUNJA(dhcp-config)#default-router 172.31.1.1 TUNJA(dhcp-config)#network 172.31.1.64 255.255.255.192 TUNJA(dhcp-config)#default-router 172.31.1.65 TUNJA(dhcp-config)#ip dhcp pool ica-10 TUNJA(dhcp-config)#network 172.31.0.0 255.255.255.192 TUNJA(dhcp-config)#default-router 172.31.0.1

# Las subinterfaces de los Router Bucaramanga y Cundinamarca se da paso del broadcast DHCP para el Router de Tunja

BUCARAMANGA(config)#interface gigabitEthernet 0/0.10 BUCARAMANGA(config-subif)#ip helper-address 172.31.2.34 BUCARAMANGA(config-subif)#interface gigabitEthernet 0/0.30 BUCARAMANGA(config-subif)#ip helper-address 172.31.2.34

CUNDINAMARCA(config)#interface gigabitEthernet 0/0.10 CUNDINAMARCA(config-subif)#ip helper-address 172.31.2.38 CUNDINAMARCA(config-subif)#interface gigabitEthernet 0/0.30 CUNDINAMARCA(config-subif)#ip helper-address 172.31.2.38

# 3.EL WEB SERVER DEBERÁ TENER NAT ESTÁTICO Y EL RESTO DE LOS EQUIPOS DE LA TOPOLOGÍA EMPLEARAN NAT DE SOBRECARGA (PAT).

Nat en router tunja

TUNJA(config)#ip nat inside source list 20 interface gigabitEthernet 0/0 overload

TUNJA(config)#ip nat inside source static 172.31.2.26 209.17.220.10

TUNJA(config)#access-list 20 permit 172.31.0.0 0.0.31.255

Se definen las entradas y salidas del servicio en cada interface

TUNJA(config)#interface gigabitEthernet 0/0 TUNJA(config-if)#ip nat outside TUNJA(config-if)#interface gigabitEthernet 0/1 TUNJA(config-if)#ip nat inside TUNJA(config-if)#interface s0/0/0 TUNJA(config-if)#ip nat inside TUNJA(config-if)#ip nat inside TUNJA(config-if)#ip nat inside TUNJA(config-if)#ip nat inside TUNJA(config-if)#ip nat inside

# 4.EL ENRUTAMIENTO DEBERÁ TENER AUTENTICACIÓN.

TUNJA(config)#interface serial0/0/0 TUNJA(config-if)#ip ospf message-digest-key 1 md5 7 network TUNJA(config-if)#router ospf 1 TUNJA(config-router)#area 0 authentication message-digest TUNJA(config-router)#interface serial0/0/1 TUNJA(config-router)#ip ospf message-digest-key 1 md5 7 network TUNJA(config-if)#router ospf 1 TUNJA(config-router)#area 0 authentication message-digest

BUCARAMANGA(config)#interface s0/0/0 BUCARAMANGA(config-if)#ip ospf message-digest-key 1 md5 7 network BUCARAMANGA(config-if)#router ospf 1 BUCARAMANGA(config-router)#area 0 authentication message-digest BUCARAMANGA(config-router)#

CUNDINAMARCA(config)#interface s0/0/0 CUNDINAMARCA(config-if)#ip ospf message-digest-key 1 md5 7 network CUNDINAMARCA(config-if)#router ospf 1 CUNDINAMARCA(config-router)#area 0 authentication message-digest CUNDINAMARCA(config-router)#

# Configuración de interfaces

TUNJA(config)#interface gigabitEthernet 0/0 TUNJA(config-if)#ip address 209.17.220.200 255.255.255.0 TUNJA(config-if)#ip nat outside TUNJA(config-if)#no shutdown TUNJA(config)#interface gigabitEthernet 0/1.1 TUNJA(config-subif)#encapsulation dot1g 1 native TUNJA(config-subif)#ip address 172.31.2.9 255.255.255.248 TUNJA(config-subif)#ip access-group 102 in TUNJA(config-subif)#interface gigabitEthernet 0/1.20 TUNJA(config-subif)#encapsulation dot1g 20 TUNJA(config-subif)#ip address 172.31.0.129 255.255.255.192 TUNJA(config-subif)#ip access-group 102 in TUNJA(config-subif)#interface gigabitEthernet 0/1.30 TUNJA(config-subif)#encapsulation dot1g 30 TUNJA(config-subif)#ip address 172.31.0.193 255.255.255.192 TUNJA(config-subif)#ip access-group 103 in

TUNJA(config-subif)#interface serial 0/0/0 TUNJA(config-if)#ip address 172.31.2.34 255.255.255.252 TUNJA(config-if)#ip ospf message-digest-key 1 md5 7 network OSPF: Key 1 already exists TUNJA(config-if)#ip nat inside TUNJA(config-if)#clock rate 64000 TUNJA(config-if)#no shutdown TUNJA(config-if)#interface serial 0/0/1 TUNJA(config-if)#ip address 172.31.2.38 255.255.255.252 TUNJA(config-if)#ip ospf message-digest-key 1 md5 7 network TUNJA(config-if)#ip nat inside TUNJA(config-if)#clock rate 64000 TUNJA(config-if)#no shutdown

BUCARAMANGA(config)#interface gigabitEthernet 0/0.1 BUCARAMANGA(config-subif)#encapsulation dot1Q 1 native BUCARAMANGA(config-subif)#ip address 172.31.2.1 255.255.255.248 BUCARAMANGA(config-subif)#interface gigabitEthernet 0/0.10 BUCARAMANGA(config-subif)#encapsulation dot1Q 10 BUCARAMANGA(config-subif)#ip address 172.31.0.1 255.255.255.192 BUCARAMANGA(config-subif)#ip access-group 101 in BUCARAMANGA(config-subif)#interface gigabitEthernet 0/0.30 BUCARAMANGA(config-subif)#encapsulation dot1Q 30 BUCARAMANGA(config-subif)#ip address 172.31.0.65 255.255.192 BUCARAMANGA(config-subif)#ip address 172.31.0.65 255.255.192 BUCARAMANGA(config-subif)#ip access-group 103 in BUCARAMANGA(config-subif)#ip access-group 103 in

BUCARAMANGA(config)#interface serial0/0/0 BUCARAMANGA(config-if)#ip address 172.31.2.33 255.255.255 BUCARAMANGA(config-if)#no shutdown

CUNDINAMARCA(config-if)#interface gigabitEthernet 0/0.1 CUNDINAMARCA(config-subif)#encapsulation dot1Q 1 native CUNDINAMARCA(config-subif)#ip address 172.31.2.17 255.255.255.248 CUNDINAMARCA(config-subif)#interface gigabitEthernet 0/0.10 CUNDINAMARCA(config-subif)#encapsulation dot1Q 10 CUNDINAMARCA(config-subif)#ip address 172.31.1.65 255.255.255.192 CUNDINAMARCA(config-subif)#interface gigabitEthernet 0/0.20 CUNDINAMARCA(config-subif)#encapsulation dot1Q 20 CUNDINAMARCA(config-subif)#ip address 172.31.1.1 255.255.255.192 CUNDINAMARCA(config-subif)#ip access-group 102 in CUNDINAMARCA(config-subif)#interface gigabitEthernet 0/0.10 CUNDINAMARCA(config-subif)#ip access-group 101 in CUNDINAMARCA(config-subif)#interface gigabitEthernet 0/0.88 CUNDINAMARCA(config-subif)#encapsulation dot1Q 88 CUNDINAMARCA(config-subif)#ip address 172.31.2.25 255.255.255.248 CUNDINAMARCA(config-subif)#interface serial0/0/0 CUNDINAMARCA(config-if)#ip address 172.31.2.37 255.255.255.252 CUNDINAMARCA(config-if)#no shutdown

# 5.LISTAS DE CONTROL DE ACCESO:

BUCARAMANGA(config)#access-list 101 permit udp host 0.0.0.0 eq bootpc host 255.255.255.255 eq bootps

BUCARAMANGA(config)#access-list 101 permit ip 172.31.0.0 0.0.0.63 172.31.0.128 0.0.0.63

BUCARAMANGA(config)#access-list 101 permit ip 172.31.0.0 0.0.0.63 172.31.1.0 0.0.0.63

BUCARAMANGA(config)#access-list 103 permit udp host 0.0.0.0 eq bootpc host 255.255.255.255 eq bootps

BUCARAMANGA(config)#access-list 103 deny ip 172.31.0.64 0.0.0.63 172.31.0.0 0.0.255.255

BUCARAMANGA(config)#access-list 103 permit ip 172.31.0.64 0.0.0.63 any BUCARAMANGA(config)#

TUNJA(config)#access-list 20 permit 172.31.0.0 0.0.31.255

TUNJA(config)#access-list 102 permit ip 172.31.0.128 0.0.0.63 172.31.0.0 0.0.0.63 TUNJA(config)#access-list 102 permit ip 172.31.0.128 0.0.0.63 172.31.1.0 0.0.0.63 TUNJA(config)#access-list 103 permit tcp 172.31.0.192 0.0.0.63 any eq www TUNJA(config)#access-list 103 permit tcp 172.31.0.192 0.0.0.63 any eq ftp

CUNDINAMARCA(config)#access-list 102 permit udp host 0.0.0.0 eq bootpc host 255.255.255.255 eq bootps

CUNDINAMARCA(config)#access-list 102 permit ip 172.31.1.0 0.0.0.63 172.31.0.128 0.0.0.63

CUNDINAMARCA(config)#access-list 102 permit ip 172.31.1.0 0.0.0.63 172.31.0.0 0.0.0.63

CUNDINAMARCA(config)#access-list 101 permit udp host 0.0.0.0 eq bootpc host 255.255.255.255 eq bootps

CUNDINAMARCA(config)#access-list 101 permit ip 172.31.1.64 0.0.0.63 any CUNDINAMARCA(config)#access-list 101 deny ip 172.31.1.64 0.0.0.63 172.31.0.0 0.0.255.255

# Configuracion de opf1 en los Routers

Ospf tuna

TUNJA(config)#router ospf 1 TUNJA(config-router)#log-adjacency-changes TUNJA(config-router)#area 0 authentication message-digest TUNJA(config-router)#network 172.31.0.128 0.0.0.63 area 0 TUNJA(config-router)#network 172.31.0.192 0.0.0.63 area 0 TUNJA(config-router)#network 172.31.2.8 0.0.0.7 area 0 TUNJA(config-router)#network 172.31.2.32 0.0.0.7 area 0 TUNJA(config-router)#default-information originate TUNJA(config-router)#exit

Ospf Bucaramanga

BUCARAMANGA#conf t

Enter configuration commands, one per line. End with CNTL/Z. BUCARAMANGA(config)#router ospf 1 BUCARAMANGA(config-router)#log-adjacency-changes BUCARAMANGA(config-router)#area 0 authentication message-digest BUCARAMANGA(config-router)#network 172.31.0.0 0.0.0.63 area 0 BUCARAMANGA(config-router)#network 172.31.0.64 0.0.0.63 area 0 BUCARAMANGA(config-router)#network 172.31.2.0 0.0.0.7 area 0 BUCARAMANGA(config-router)#network 172.31.2.32 0.0.0.7 area 0 BUCARAMANGA(config-router)#network 172.31.2.32 0.0.0.7 area 0 BUCARAMANGA(config-router)#exit BUCARAMANGA(config)#exit BUCARAMANGA(config)#exit

Ospf Cundinamarca

CUNDINAMARCA#conf t Enter configuration commands, one per line. End with CNTL/Z. CUNDINAMARCA(config)#router ospf 1 CUNDINAMARCA(config-router)#log-adjacency-changes CUNDINAMARCA(config-router)#area 0 authentication message-digest CUNDINAMARCA(config-router)#network 172.31.1.0 0.0.0.63 area 0 CUNDINAMARCA(config-router)#network 172.31.1.64 0.0.0.63 area 0 CUNDINAMARCA(config-router)#network 172.31.2.16 0.0.0.7 area 0 CUNDINAMARCA(config-router)#network 172.31.2.36 0.0.0.7 area 0 CUNDINAMARCA(config-router)#network 172.31.2.36 0.0.0.7 area 0 CUNDINAMARCA(config-router)#network 172.31.2.24 0.0.0.7 area 0

#### Tabla de vecinos

CUNDINAMARCA#sh ip ospf neighbor

| Neighbor ID    | Pri | State   | Dead Time | Address     | Interface   |
|----------------|-----|---------|-----------|-------------|-------------|
| 209.17.220.200 | 0   | FULL/ - | 00:00:32  | 172.31.2.38 | Serial0/0/0 |
| CUNDINAMARCA#  |     |         |           |             |             |

| Neighbor ID | Pri | State |   | Dead Time | Address     | Interface   |
|-------------|-----|-------|---|-----------|-------------|-------------|
| 172.31.2.33 | 0   | FULL/ | - | 00:00:31  | 172.31.2.33 | Serial0/0/0 |
| 172.31.2.37 | 0   | FULL/ | - | 00:00:31  | 172.31.2.37 | Serial0/0/1 |
| TUNJA#      |     |       |   |           |             |             |

BUCARAMANGA#sh ip ospf neighbor

| Neighbor ID    | Pri | State |   | Dead Time | Address     | Interface   |
|----------------|-----|-------|---|-----------|-------------|-------------|
| 209.17.220.200 | 0   | FULL/ | - | 00:00:33  | 172.31.2.34 | Serial0/0/0 |
| BUCARAMANGA#   |     |       |   |           |             |             |

#### Base de datos topología

CUNDINAMARCA#sh ip ospf database OSPF Router with ID (172.31.2.37) (Process ID 1)

Router Link States (Area 0)

| Link ID        | ADV Router     | Age  | Seq#       | Checksum | Link | count |
|----------------|----------------|------|------------|----------|------|-------|
| 172.31.2.33    | 172.31.2.33    | 1770 | 0x80000009 | 0x008b9f | 5    |       |
| 172.31.2.37    | 172.31.2.37    | 1655 | 0x8000000d | 0x009381 | 6    |       |
| 209.17.220.200 | 209.17.220.200 | 1655 | 0x80000012 | 0x00ef18 | 7    |       |

|                          | Type-5 AS Extern | nal Link Stat | tes        |          |     |
|--------------------------|------------------|---------------|------------|----------|-----|
| Link ID                  | ADV Router       | Age           | Seq#       | Checksum | Tag |
| 0.0.0.0<br>CUNDINAMARCA# | 209.17.220.200   | 1779          | 0x80000004 | 0x006fd7 | 1   |

TUNJA#sh ip ospf database OSPF Router with ID (209.17.220.200) (Process ID 1)

Router Link States (Area 0)

| Link ID        | ADV Router     | Age  | Seq#       | Checksum | Link | count |
|----------------|----------------|------|------------|----------|------|-------|
| 172.31.2.33    | 172.31.2.33    | 1744 | 0x8000000c | 0x0085a2 | 5    |       |
| 209.17.220.200 | 209.17.220.200 | 1743 | 0x80000012 | 0x00ef18 | 7    |       |
| 172.31.2.37    | 172.31.2.37    | 1743 | 0x8000000d | 0x009381 | 6    |       |

|                   | Type-5 AS Extern | al Link Stat | es         |          |     |
|-------------------|------------------|--------------|------------|----------|-----|
| Link ID           | ADV Router       | Age          | Seq#       | Checksum | Tag |
| 0.0.0.0<br>TUNJA# | 209.17.220.200   | 65           | 0x80000005 | 0x006dd8 | 1   |

BUCARAMANGA#sh ip ospf database OSPF Router with ID (172.31.2.33) (Process ID 1)

Router Link States (Area 0)

| Link ID                 | ADV Router      | Age      | Seq#       | Checksum | Link | count |
|-------------------------|-----------------|----------|------------|----------|------|-------|
| 172.31.2.33             | 172.31.2.33     | 1799     | 0x8000000c | 0x0085a2 | 5    |       |
| 172.31.2.37             | 172.31.2.37     | 1798     | 0x8000000d | 0x009381 | 6    |       |
| 209.17.220.200          | 209.17.220.200  | 1798     | 0x80000012 | 0x00ef18 | 7    |       |
|                         | Type-5 AS Exter | nal Link | States     |          |      |       |
| Link ID                 | ADV Router      | Age      | Seq#       | Checksum | Tag  |       |
| 0.0.0.0<br>BUCARAMANGA# | 209.17.220.200  | 120      | 0x80000005 | 0x006dd8 | 1    |       |

#### Tabla de enrutamiento

CUNDINAMARCA‡sh ip route Codes: L = local, C = connected, S = static, R = RIP, M = mobile, B = BGP D = EIGRP, EX = EIGRP external, O = OSPF, IA = OSPF inter area N1 = OSPF NSSA external type 1, N2 = OSPF NSSA external type 2 E1 = OSPF external type 1, E2 = OSPF external type 2, E = EGP i = IS-IS, L1 = IS-IS level=1, L2 = IS-IS level=2, ia = IS-IS inter area \* = candidate default, U = per-user static route, o = ODR P = periodic downloaded static route

Gateway of last resort is 172.31.2.38 to network 0.0.0.0

|      | 172.31.0.0/16 is variably subnetted, 17 subnets, 4 masks        |
|------|-----------------------------------------------------------------|
| 0    | 172.31.0.0/26 [110/129] via 172.31.2.38, 00:32:42, Serial0/0/0  |
| 0    | 172.31.0.64/26 [110/129] via 172.31.2.38, 00:32:42, Serial0/0/0 |
| 0    | 172.31.0.128/26 [110/65] via 172.31.2.38, 00:32:42, Serial0/0/0 |
| 0    | 172.31.0.192/26 [110/65] via 172.31.2.38, 00:32:42, Serial0/0/0 |
| С    | 172.31.1.0/26 is directly connected, GigabitEthernet0/0.20      |
| L    | 172.31.1.1/32 is directly connected, GigabitEthernet0/0.20      |
| С    | 172.31.1.64/26 is directly connected, GigabitEthernet0/0.10     |
| L    | 172.31.1.65/32 is directly connected, GigabitEthernet0/0.10     |
| 0    | 172.31.2.0/29 [110/129] via 172.31.2.38, 00:32:42, Serial0/0/0  |
| 0    | 172.31.2.8/29 [110/65] via 172.31.2.38, 00:32:42, Serial0/0/0   |
| С    | 172.31.2.16/29 is directly connected, GigabitEthernet0/0.1      |
| L    | 172.31.2.17/32 is directly connected, GigabitEthernet0/0.1      |
| С    | 172.31.2.24/29 is directly connected, GigabitEthernet0/0.88     |
| L    | 172.31.2.25/32 is directly connected, GigabitEthernet0/0.88     |
| 0    | 172.31.2.32/30 [110/128] via 172.31.2.38, 00:32:42, Serial0/0/0 |
| С    | 172.31.2.36/30 is directly connected, Serial0/0/0               |
| L    | 172.31.2.37/32 is directly connected, Serial0/0/0               |
| 0*E2 | 0.0.0.0/0 [110/1] via 172.31.2.38, 00:32:42, Serial0/0/0        |

CUNDINAMARCA#

```
TUNJA#sh ip route
Codes: L - local, C - connected, S - static, R - RIP, M - mobile, B - BGP
D - EIGRP, EX - EIGRP external, O - OSPF, IA - OSPF inter area
N1 - OSPF NSSA external type 1, N2 - OSPF NSSA external type 2
E1 - OSPF external type 1, E2 - OSPF external type 2, E - EGP
i - IS-IS, L1 - IS-IS level-1, L2 - IS-IS level-2, ia - IS-IS inter area
* - candidate default, U - per-user static route, o - ODR
P - periodic downloaded static route
```

Gateway of last resort is 0.0.0.0 to network 0.0.0.0

|    | 172.31.0.0/16 is variably subnetted, 17 subnets, 4 masks       |
|----|----------------------------------------------------------------|
| 0  | 172.31.0.0/26 [110/65] via 172.31.2.33, 00:34:14, Serial0/0/0  |
| 0  | 172.31.0.64/26 [110/65] via 172.31.2.33, 00:34:14, Serial0/0/0 |
| С  | 172.31.0.128/26 is directly connected, GigabitEthernet0/1.20   |
| L  | 172.31.0.129/32 is directly connected, GigabitEthernet0/1.20   |
| С  | 172.31.0.192/26 is directly connected, GigabitEthernet0/1.30   |
| L  | 172.31.0.193/32 is directly connected, GigabitEthernet0/1.30   |
| 0  | 172.31.1.0/26 [110/65] via 172.31.2.37, 00:34:14, Serial0/0/1  |
| 0  | 172.31.1.64/26 [110/65] via 172.31.2.37, 00:34:14, Serial0/0/1 |
| 0  | 172.31.2.0/29 [110/65] via 172.31.2.33, 00:34:14, Serial0/0/0  |
| С  | 172.31.2.8/29 is directly connected, GigabitEthernet0/1.1      |
| L  | 172.31.2.9/32 is directly connected, GigabitEthernet0/1.1      |
| 0  | 172.31.2.16/29 [110/65] via 172.31.2.37, 00:34:14, Serial0/0/1 |
| 0  | 172.31.2.24/29 [110/65] via 172.31.2.37, 00:34:14, Serial0/0/1 |
| С  | 172.31.2.32/30 is directly connected, Serial0/0/0              |
| L  | 172.31.2.34/32 is directly connected, Serial0/0/0              |
| С  | 172.31.2.36/30 is directly connected, Serial0/0/1              |
| L  | 172.31.2.38/32 is directly connected, Serial0/0/1              |
|    | 209.17.220.0/24 is variably subnetted, 2 subnets, 2 masks      |
| С  | 209.17.220.0/24 is directly connected, GigabitEthernet0/0      |
| L  | 209.17.220.200/32 is directly connected, GigabitEthernet0/0    |
| S* | 0.0.0.0/0 is directly connected, GigabitEthernet0/0            |

TUNJA#

```
BUCARAMANGA#sh ip route
Codes: L = local, C = connected, S = static, R = RIP, M = mobile, B = BGP
D = EIGRP, EX = EIGRP external, O = OSPF, IA = OSPF inter area
N1 = OSPF NSSA external type 1, N2 = OSPF NSSA external type 2
E1 = OSPF external type 1, E2 = OSPF external type 2, E = EGP
i = IS-IS, L1 = IS-IS level=1, L2 = IS-IS level=2, ia = IS-IS inter area
* = candidate default, U = per-user static route, o = ODR
P = periodic downloaded static route
```

Gateway of last resort is 172.31.2.34 to network 0.0.0.0

|   | 172.31.0.0/16 is variably subnetted, 16 subnets, 4 masks        |
|---|-----------------------------------------------------------------|
| С | 172.31.0.0/26 is directly connected, GigabitEthernet0/0.10      |
| L | 172.31.0.1/32 is directly connected, GigabitEthernet0/0.10      |
| С | 172.31.0.64/26 is directly connected, GigabitEthernet0/0.30     |
| L | 172.31.0.65/32 is directly connected, GigabitEthernet0/0.30     |
| 0 | 172.31.0.128/26 [110/65] via 172.31.2.34, 00:35:39, Serial0/0/0 |
| 0 | 172.31.0.192/26 [110/65] via 172.31.2.34, 00:35:39, Serial0/0/0 |
| 0 | 172.31.1.0/26 [110/129] via 172.31.2.34, 00:35:39, Serial0/0/0  |
| 0 | 172.31.1.64/26 [110/129] via 172.31.2.34, 00:35:39, Serial0/0/0 |
| С | 172.31.2.0/29 is directly connected, GigabitEthernet0/0.1       |
| L | 172.31.2.1/32 is directly connected, GigabitEthernet0/0.1       |
| 0 | 172.31.2.8/29 [110/65] via 172.31.2.34, 00:35:39, Serial0/0/0   |
| 0 | 172.31.2.16/29 [110/129] via 172.31.2.34, 00:35:39, Serial0/0/0 |
| 0 | 172.31.2.24/29 [110/129] via 172.31.2.34, 00:35:39, Serial0/0/0 |
| С | 172.31.2.32/30 is directly connected, Serial0/0/0               |
| L | 172.31.2.33/32 is directly connected, Serial0/0/0               |
| 0 | 172.31.2.36/30 [110/128] via 172.31.2.34, 00:35:39, Serial0/0/0 |
|   |                                                                 |

BUCARAMANGA#

### Tabla de NAT

TUNJA#sh ip nat translationsPro Inside global Inside localOutside local Outside global--- 209.17.220.10172.31.2.26---

TUNJA#

Se configuro en los 2 pka el modo multiuser en el segundo pka se configuró un Router IPS para la salida de internet

Se habilita configura del multiuser

|               |                                                                         |              |               | _             |                |                |            |  |  |
|---------------|-------------------------------------------------------------------------|--------------|---------------|---------------|----------------|----------------|------------|--|--|
| -             | Multiu                                                                  | iser         |               | •             | Listen         |                | Ctrl+Alt+L |  |  |
|               | IPC                                                                     |              |               | •             | Port Visibi    | ility          | Ctrl+Alt+P |  |  |
| 65            | Scrip                                                                   | ting         |               | •             | Options        |                | Ctrl+Alt+Y |  |  |
|               | Activity Sequence Editor<br>Clear Terminal Agent<br>LAN Multiuser Agent |              |               |               | Save Offi      | ine Copy As    | Ctrl+Alt+G |  |  |
|               |                                                                         |              |               |               |                |                |            |  |  |
|               |                                                                         |              |               |               | TUNIA          |                |            |  |  |
|               | Marv                                                                    | el           |               |               |                |                |            |  |  |
|               | Resource Attributes                                                     |              |               |               |                |                |            |  |  |
|               | WAN                                                                     | Multiuser Ag | ent           |               | -              | 172.31.2.38/30 |            |  |  |
|               | Take                                                                    | PTSA Exam    |               |               | TCHTUNJA       |                |            |  |  |
|               | Take                                                                    | PTSA Exam    |               |               |                |                |            |  |  |
| R Mu          | ltiuse                                                                  | r Listen     |               |               |                |                | ×          |  |  |
|               |                                                                         |              |               |               |                |                |            |  |  |
|               |                                                                         |              | 192.168.88.9  | :3800         | 0              |                |            |  |  |
|               |                                                                         |              | 127.0.0.1:380 | 000           |                |                |            |  |  |
|               |                                                                         |              |               |               |                |                |            |  |  |
|               |                                                                         |              |               |               |                |                |            |  |  |
| Local Li      | stenin                                                                  | ig Address:  |               |               |                |                |            |  |  |
|               |                                                                         |              |               |               |                |                |            |  |  |
|               |                                                                         |              |               |               |                |                |            |  |  |
|               |                                                                         |              |               |               |                |                |            |  |  |
|               |                                                                         |              |               |               |                |                |            |  |  |
|               |                                                                         |              |               |               |                |                |            |  |  |
|               |                                                                         |              |               |               |                |                |            |  |  |
| Port Nur      | mber                                                                    | 38000        |               |               |                |                |            |  |  |
| Passwo        | ord                                                                     | •••••        |               |               |                |                |            |  |  |
|               |                                                                         |              |               |               |                |                |            |  |  |
|               |                                                                         |              |               |               |                |                |            |  |  |
|               | na Rei                                                                  | note Network | is.           |               | New Remo       | te Networks    |            |  |  |
|               |                                                                         |              |               |               |                |                |            |  |  |
| Aiways Accept |                                                                         |              |               | Always Accept |                |                |            |  |  |
| Always Deny   |                                                                         |              |               | Always Deny   |                |                |            |  |  |
| O Prompt      |                                                                         |              |               | O Prompt      | 1              |                |            |  |  |
|               |                                                                         |              |               |               |                |                |            |  |  |
|               |                                                                         |              |               |               |                |                |            |  |  |
|               |                                                                         |              |               |               |                |                |            |  |  |
|               |                                                                         |              |               | 1             | Stop Listening | ОК             | Cancel     |  |  |

|                      | _          |      | ~  |
|----------------------|------------|------|----|
| Multiuser Connection | nection    |      | ~  |
|                      |            |      |    |
| Connection Type: Inc | coming     |      | Ŧ  |
| Password:            |            |      |    |
|                      |            |      |    |
|                      | Disconnect | Clos | se |

En el segundo pka se configura el otro multiuser con los datos del primer multiuser del primer pka

| 🤻 Multiuser Conne  | ection       |          | _       |      | ×  |
|--------------------|--------------|----------|---------|------|----|
|                    | Connection   |          |         |      |    |
| Connection Type:   |              | Outgoing |         |      | ~  |
| Peer Address:      | 192.168.88.9 |          |         |      | ~  |
| Peer Port Number:  | 38000        |          |         |      |    |
| Peer Network Name: | peer0        |          |         |      |    |
| Password:          | •••••        |          |         |      |    |
|                    |              |          |         |      |    |
|                    |              | Disc     | connect | Clos | se |

### 6.CONFIGURACION ROUTER ISP

ISP# interface GigabitEthernet0/0 ip address 209.17.220.254 255.255.255.0 ip classless ip route 172.31.0.0 255.255.224.0 209.17.220.200

• Los hosts de VLAN 20 en Cundinamarca no acceden a internet, solo a la red interna de Tunja.

Prueba de pc VLAN 20 de Cundinamarca se hace ping a la ip de salida a internet 209.17.220.254 no hay respuesta y se hace prueba de ping a la red interna de Tunja a la ip 172.31.0.130 donde si hay respuesta.

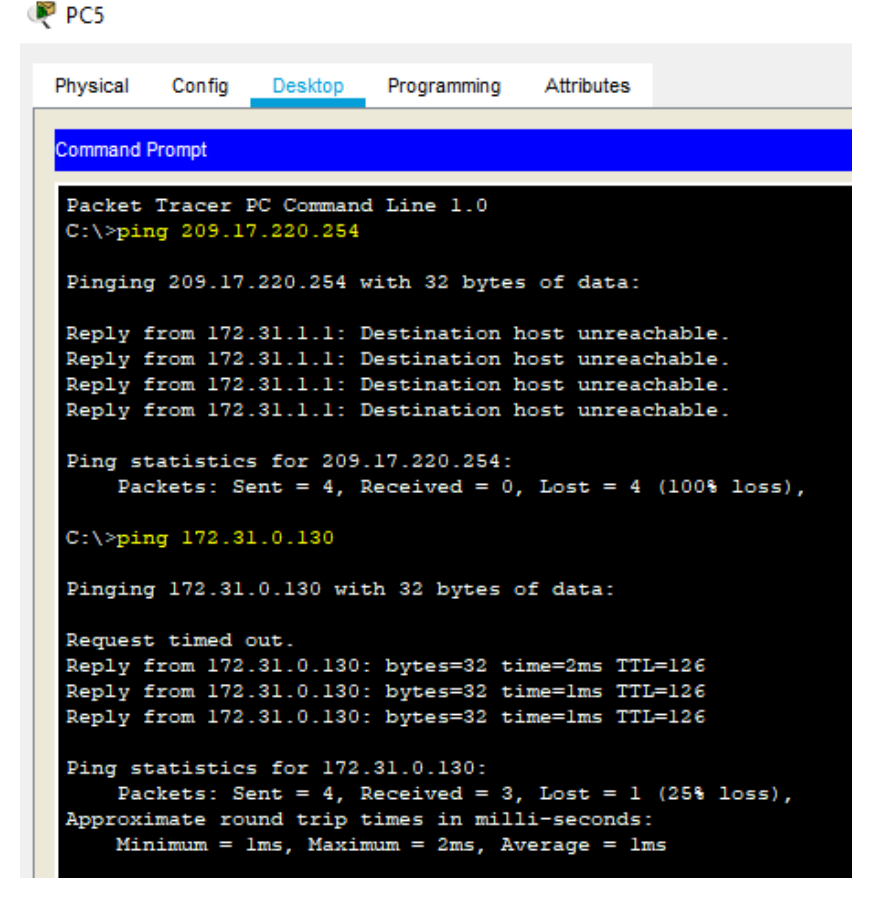

• Los hosts de VLAN 10 en Cundinamarca si acceden a internet y no a la red interna de Tunja.

Prueba de pc VLAN 10 de Cundinamarca se hace ping a la ip de salida a internet 209.17.220.254 y se observa que si hay respuesta y se hace prueba de ping a la red interna de Tunja a la ip 172.31.0.130 donde no hay respuesta.

| R PC4              |                                               |                          |                              |                         |                   |  |  |  |  |  |
|--------------------|-----------------------------------------------|--------------------------|------------------------------|-------------------------|-------------------|--|--|--|--|--|
| Physical           | Config                                        | Desktop                  | Programming                  | Attributes              |                   |  |  |  |  |  |
| 0                  |                                               |                          |                              |                         |                   |  |  |  |  |  |
| Command            | Command Prompt                                |                          |                              |                         |                   |  |  |  |  |  |
| C:\>pin            | ng 209.1                                      | 7.220.254                |                              |                         |                   |  |  |  |  |  |
| Pinging            | g 209.17                                      | .220.254 1               | with 32 bytes                | of data:                |                   |  |  |  |  |  |
| Reply f            | from 209                                      | .17.220.2                | 54: bytes=32                 | time=9ms 1              | TL=253            |  |  |  |  |  |
| Reply :<br>Reply : | from 209.                                     | 17.220.2                 | 54: bytes=32<br>54: bytes=32 | time=7ms 1<br>time=10ms | TL=253<br>TTL=253 |  |  |  |  |  |
| Reply 1            | from 209                                      | .17.220.2                | 54: bytes=32                 | time=14ms               | TTL=253           |  |  |  |  |  |
| Ping st            | tatistic                                      | s for 209                | .17.220.254:                 |                         |                   |  |  |  |  |  |
| Pac                | ckets: Se<br>imate rou                        | ent = 4, 1<br>und trip 1 | Received = 4,                | Lost = 0                | (0% loss),        |  |  |  |  |  |
| Min                | Minimum = 7ms, Maximum = 14ms, Average = 10ms |                          |                              |                         |                   |  |  |  |  |  |
| C:\>pir            | ng 172.3                                      | 1.0.130                  |                              |                         |                   |  |  |  |  |  |
| Pinging            | g 172.31                                      | .0.130 wit               | th 32 bytes o                | of data:                |                   |  |  |  |  |  |
| Request            | t timed (                                     | out.                     |                              |                         |                   |  |  |  |  |  |
| Request            | t timed (                                     | out.                     |                              |                         |                   |  |  |  |  |  |
| Request            | t timed (                                     | out.                     |                              |                         |                   |  |  |  |  |  |
| Request            | t timed (                                     | out.                     |                              |                         |                   |  |  |  |  |  |
| Ping st            | tatistic                                      | s for 172                | .31.0.130:                   |                         |                   |  |  |  |  |  |
| Pac                | ckets: Se                                     | ent = 4, 1               | Received = 0,                | Lost = 4                | (100% loss),      |  |  |  |  |  |

 Los hosts de VLAN 20 en Tunja solo acceden a la VLAN 20 de Cundinamarca y VLAN 10 de Bucaramanga.

 PC2

```
Physical
         Config
                 Desktop
                          Programming
                                       Attributes
Command Prompt
 Packet Tracer PC Command Line 1.0
 C:\>ping 172.31.1.2
 Pinging 172.31.1.2 with 32 bytes of data:
Reply from 172.31.1.2: bytes=32 time=2ms TTL=126
 Reply from 172.31.1.2: bytes=32 time=1ms TTL=126
 Reply from 172.31.1.2: bytes=32 time=1ms TTL=126
Reply from 172.31.1.2: bytes=32 time=1ms TTL=126
Ping statistics for 172.31.1.2:
    Packets: Sent = 4, Received = 4, Lost = 0 (0% loss),
Approximate round trip times in milli-seconds:
    Minimum = 1ms, Maximum = 2ms, Average = 1ms
 C:\>ping 172.31.0.2
 Pinging 172.31.0.2 with 32 bytes of data:
 Request timed out.
 Reply from 172.31.0.2: bytes=32 time=1ms TTL=126
 Reply from 172.31.0.2: bytes=32 time=1ms TTL=126
Reply from 172.31.0.2: bytes=32 time=1ms TTL=126
 Ping statistics for 172.31.0.2:
     Packets: Sent = 4, Received = 3, Lost = 1 (25% loss),
 Approximate round trip times in milli-seconds:
    Minimum = 1ms, Maximum = 1ms, Average = 1ms
 C:\>
```

Se hace pruebas de ping de la VLAN 20 de Tunja a ip de la VLAN 20 de Cundinamarca ip 172.31.1.2 y a la VLAN 10 de Bucaramanga ip 172.31.0.2 y se observa respuesta.  Los hosts de VLAN 10 en Bucaramanga acceden a la red de Cundinamarca (VLAN 20) y Tunja (VLAN 20), no internet.
 PC0

```
Physical
         Config
                 Desktop
                          Programming
                                      Attributes
Command Prompt
C:\>ping 172.31.1.3
Pinging 172.31.1.3 with 32 bytes of data:
Reply from 172.31.1.3: bytes=32 time=2ms TTL=125
 Reply from 172.31.1.3: bytes=32 time=2ms TTL=125
 Reply from 172.31.1.3: bytes=32 time=2ms TTL=125
 Reply from 172.31.1.3: bytes=32 time=4ms TTL=125
Ping statistics for 172.31.1.3:
    Packets: Sent = 4, Received = 4, Lost = 0 (0% loss),
Approximate round trip times in milli-seconds:
    Minimum = 2ms, Maximum = 4ms, Average = 2ms
 C:\>ping 172.31.0.130
Pinging 172.31.0.130 with 32 bytes of data:
Reply from 172.31.0.130: bytes=32 time=1ms TTL=126
 Reply from 172.31.0.130: bytes=32 time=1ms TTL=126
 Reply from 172.31.0.130: bytes=32 time=1ms TTL=126
Reply from 172.31.0.130: bytes=32 time=1ms TTL=126
Ping statistics for 172.31.0.130:
    Packets: Sent = 4, Received = 4, Lost = 0 (0% loss),
 Approximate round trip times in milli-seconds:
    Minimum = 1ms, Maximum = 1ms, Average = 1ms
 C:\>ping 209.17.220.254
Pinging 209.17.220.254 with 32 bytes of data:
Reply from 172.31.0.1: Destination host unreachable.
Reply from 172.31.0.1: Destination host unreachable.
 Reply from 172.31.0.1: Destination host unreachable.
Reply from 172.31.0.1: Destination host unreachable.
Ping statistics for 209.17.220.254:
     Packets: Sent = 4, Received = 0, Lost = 4 (100% loss),
C:\>
```

 Los hosts de una VLAN no pueden acceder a los de otra VLAN en una ciudad.

Pruebas de VLAN en CUNDINAMARCA de VLAN 10 a VLAN 20

| ( | PC4            |                     |                          |                          |            |              |
|---|----------------|---------------------|--------------------------|--------------------------|------------|--------------|
|   | Physical       | Config              | Desktop                  | Programming              | Attributes |              |
|   | Command F      | Prompt              |                          |                          |            |              |
|   | C:\>pin        | ıg 172.3            | 1.1.3                    |                          |            |              |
|   | Pinging        | 172.31              | .1.3 with                | 32 bytes of              | data:      |              |
|   | Request        | timed (             | out.                     |                          |            |              |
|   | Request        | timed (             | out.                     |                          |            |              |
|   | Request        | timed (             | out.                     |                          |            |              |
|   | Request        | timed (             | out.                     |                          |            |              |
|   | Ping st<br>Pac | atistic:<br>kets: S | s for 172.<br>ent = 4, P | 31.1.3:<br>Received = 0, | Lost = 4   | (100% loss), |

Se activan las vlan en cada switch

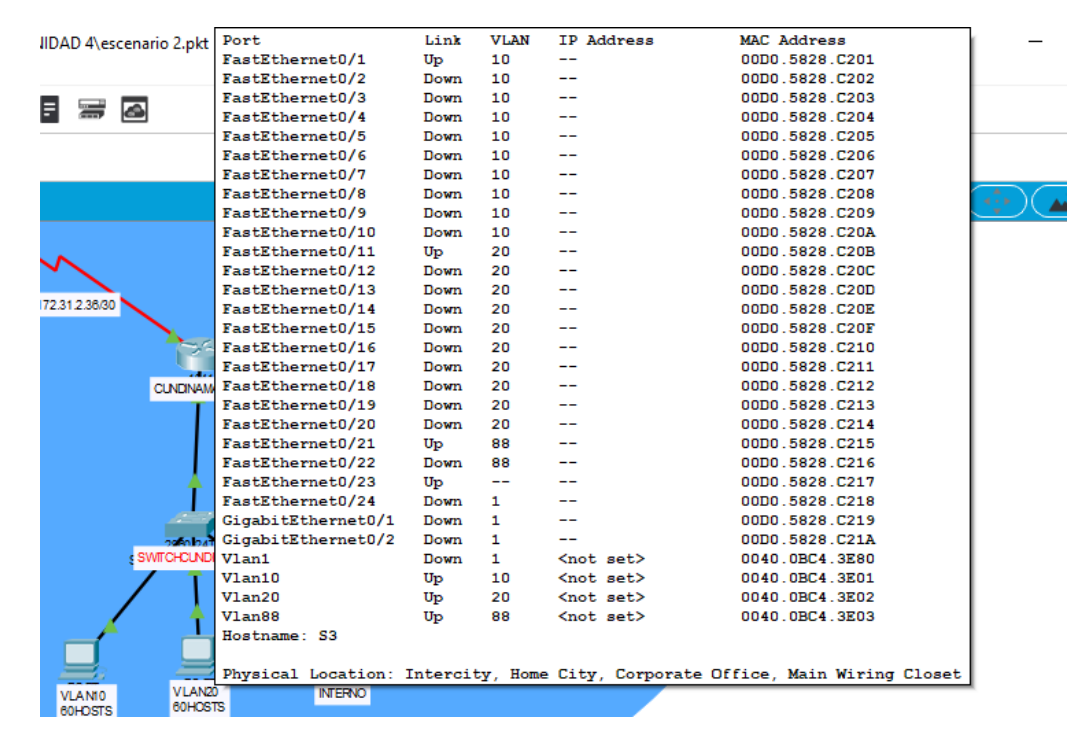

| DN RU    | Port               | Link | VLAN | IP Address         | MAC Address    |
|----------|--------------------|------|------|--------------------|----------------|
|          | FastEthernet0/1    | Up   | 10   |                    | 0001.C93D.9C01 |
| densi    | FastEthernet0/2    | Down | 10   |                    | 0001.C93D.9C02 |
| -57      | FastEthernet0/3    | Down | 10   |                    | 0001.C93D.9C03 |
|          | FastEthernet0/4    | Down | 10   |                    | 0001.C93D.9C04 |
| -        | FastEthernet0/5    | Down | 10   |                    | 0001.C93D.9C05 |
|          | FastEthernet0/6    | Down | 10   |                    | 0001.C93D.9C06 |
|          | FastEthernet0/7    | Down | 10   |                    | 0001.C93D.9C07 |
| 274      | FastEthernet0/8    | Down | 10   |                    | 0001.C93D.9C08 |
| 2114     | FastEthernet0/9    | Down | 10   |                    | 0001.C93D.9C09 |
|          | FastEthernet0/10   | Up   | 30   |                    | 0001.C93D.9C0A |
|          | FastEthernet0/11   | Down | 30   |                    | 0001.C93D.9C0B |
| BLICA    | FastEthernet0/12   | Down | 30   |                    | 0001.C93D.9C0C |
| 000      | FastEthernet0/13   | Down | 30   |                    | 0001.C93D.9C0D |
|          | FastEthernet0/14   | Down | 30   |                    | 0001.C93D.9C0E |
|          | FastEthernet0/15   | Down | 30   |                    | 0001.C93D.9C0F |
|          | FastEthernet0/16   | Down | 30   |                    | 0001.C93D.9C10 |
|          | FastEthernet0/17   | Down | 30   |                    | 0001.C93D.9C11 |
|          | FastEthernet0/18   | Down | 30   |                    | 0001.C93D.9C12 |
| 1        | FastEthernet0/19   | Down | 30   |                    | 0001.C93D.9C13 |
| _        | FastEthernet0/20   | Down | 30   |                    | 0001.C93D.9C14 |
|          | FastEthernet0/21   | Down | 1    |                    | 0001.C93D.9C15 |
| CHEUC    | FastEthernet0/22   | Down | 1    |                    | 0001.C93D.9C16 |
| <b>_</b> | FastEthernet0/23   | Up   |      |                    | 0001.C93D.9C17 |
| r        | FastEthernet0/24   | Down | 1    |                    | 0001.C93D.9C18 |
|          | GigabitEthernet0/1 | Down | 1    |                    | 0001.C93D.9C19 |
|          | GigabitEthernet0/2 | Down | 1    |                    | 0001.C93D.9C1A |
|          | Vlan1              | Down | 1    | <not set=""></not> | 0002.4A31.7424 |
|          | Vlan10             | Up   | 10   | <not set=""></not> | 0002.4A31.7401 |
|          | Vlan30             | Up   | 30   | <not set=""></not> | 0002.4A31.7402 |
|          | Hostname: S1       |      |      |                    |                |

1723 Physical Location: Intercity, Home City, Corporate Office, Main Wiring Clos 0=172.31.0.026

| 34         |                    | 200.1    | 1.220.0127 | 1                  |                              |
|------------|--------------------|----------|------------|--------------------|------------------------------|
| ·          | <b>1</b>           |          |            |                    |                              |
| TUN        | A                  |          |            | SWITCH DE          |                              |
| T          |                    |          |            | LABORATORIO        | NTERNET                      |
|            |                    |          |            |                    |                              |
| - <b>†</b> | $\sim$             |          |            |                    |                              |
|            |                    |          |            | Î                  |                              |
| _          | 172.31.2.38/30     |          |            |                    |                              |
| WITCHT     | Port               | Link     | VLAN       | IP Address         | MAC Address                  |
| -          | FastEthernet0/1    | Up       | 20         |                    | 0090.213B.7001               |
|            | FastEthernet0/2    | Down     | 20         |                    | 0090.213B.7002               |
|            | FastEthernet0/3    | Down     | 20         |                    | 0090.213B.7003               |
|            | FastEthernet0/4    | Down     | 20         |                    | 0090.213B.7004               |
|            | FastEthernet0/5    | Down     | 20         |                    | 0090.213B.7005               |
|            | FastEthernet0/6    | Down     | 20         |                    | 0090.213B.7006               |
|            | FastEthernet0/7    | Down     | 20         |                    | 0090.213B.7007               |
|            | FastEthernet0/8    | Down     | 20         |                    | 0090.213B.7008               |
|            | FastEthernet0/9    | Down     | 20         |                    | 0090.213B.7009               |
| 72.3.2.8   | FastEthernet0/10   | Down     | 20         |                    | 0090.213B.700A               |
| 172.31     | FastEthernet0/11   | Down     | 30         |                    | 0090.213B.700B               |
|            | FastEthernet0/12   | Down     | 30         |                    | 0090.213B.700C               |
|            | FastEthernet0/13   | Up       | 30         |                    | 0090.213B.700D               |
|            | FastEthernet0/14   | Down     | 30         |                    | 0090.213B.700E               |
|            | FastEthernet0/15   | Down     | 30         |                    | 0090.213B.700F               |
|            | FastEthernet0/16   | Down     | 30         |                    | 0090.213B.7010               |
|            | FastEthernet0/17   | Down     | 30         |                    | 0090.213B.7011               |
|            | FastEthernet0/18   | Down     | 30         |                    | 0090.213B.7012               |
|            | FastEthernet0/19   | Down     | 30         |                    | 0090.213B.7013               |
|            | FastEthernet0/20   | Down     | 30         |                    | 0090.213B.7014               |
|            | FastEthernet0/21   | Down     | 1          |                    | 0090.213B.7015               |
|            | FastEthernet0/22   | Down     | 1          |                    | 0090.213B.7016               |
|            | FastEthernet0/23   | Up       |            |                    | 0090.213B.7017               |
|            | FastEthernet0/24   | Down     | 1          |                    | 0090.213B.7018               |
|            | GigabitEthernet0/1 | Down     | 1          |                    | 0090.213B.7019               |
| -          | GigabitEthernet0/2 | Down     | 1          |                    | 0090.213B.701A               |
| •          | Vlan1              | Down     | 1          | <not set=""></not> | 0030.A3D4.4929               |
|            | Vlan20             | Up       | 20         | <not set=""></not> | 0030.A3D4.4901               |
|            | Vlan30             | Up       | 30         | <not set=""></not> | 0030.A3D4.4902               |
|            | Hostname: S2       |          |            |                    |                              |
|            |                    |          |            |                    |                              |
|            | Physical Location: | Intercit | ty, Home   | e City, Corporate  | e Office, Main Wiring Closet |

# 7. CONFIGURACIÓN FINAL DE CADA ROUTER

```
BUCARAMANGA#sh run
Building configuration...
Current configuration : 2372 bytes
version 15.1
no service timestamps log datetime msec
no service timestamps debug datetime msec
no service password-encryption
hostname BUCARAMANGA
login block-for 240 attempts 4 within 120
aaa new-model
aaa authentication login LOCAL_AUTH local
L
no ip cef
no ipv6 cef
!
L
username TUNJA privilege 7 password 0 network
username ubucaramanga password 0 ubucaramanga
username ucundinamarca password 0 ucundinamarca
username utunja password 0 utunja
license udi pid CISCO1941/K9 sn FTX152496MO-
L
```

```
!
spanning-tree mode pvst
interface GigabitEthernet0/0
no ip address
duplex auto
speed auto
interface GigabitEthernet0/0.1
encapsulation dot1Q 1 native
ip address 172.31.2.1 255.255.255.248
interface GigabitEthernet0/0.10
encapsulation dot1Q 10
ip address 172.31.0.1 255.255.255.192
ip helper-address 172.31.2.34
ip access-group 101 in
interface GigabitEthernet0/0.30
encapsulation dot1Q 30
ip address 172.31.0.65 255.255.255.192
ip helper-address 172.31.2.34
ip access-group 103 in
interface GigabitEthernet0/1
no ip address
duplex auto
speed auto
shutdown
interface Serial0/0/0
ip address 172.31.2.33 255.255.255.252
ip ospf message-digest-key 1 md5 7 network
```

```
!
interface Serial0/0/1
no ip address
clock rate 2000000
shutdown
interface Vlan1
no ip address
shutdown
router ospf 1
log-adjacency-changes
area 0 authentication message-digest
network 172.31.0.0 0.0.0.63 area 0
network 172.31.0.64 0.0.0.63 area 0
network 172.31.2.0 0.0.0.7 area 0
network 172.31.2.32 0.0.0.7 area 0
ip classless
ip flow-export version 9
ip access-list extended sl_def_acl
deny tcp any any eq telnet
deny tcp any any eq www
deny tcp any any eq 22
permit tcp any any eq 22
access-list 101 permit udp host 0.0.0.0 eq bootpc host 255.255.255.255 eq bootps
access-list 101 permit ip 172.31.0.0 0.0.0.63 172.31.0.128 0.0.0.63
access-list 101 permit ip 172.31.0.0 0.0.0.63 172.31.1.0 0.0.0.63
access-list 103 permit udp host 0.0.0.0 eq bootpc host 255.255.255.255 eq bootps
access-list 103 deny ip 172.31.0.64 0.0.0.63 172.31.0.0 0.0.255.255
access-list 103 permit ip 172.31.0.64 0.0.0.63 any
L
line con 0
exec-timeout 50 0
logging synchronous
login authentication LOCAL AUTH
line aux 0
```

```
line vty 04
exec-timeout 50
login authentication LOCAL_AUTH
!
L
end
TUNJA#sh run
Building configuration...
Current configuration : 3105 bytes
version 15.1
no service timestamps log datetime msec
no service timestamps debug datetime msec
no service password-encryption
hostname TUNJA
login block-for 240 attempts 4 within 120
L
ip dhcp excluded-address 172.31.1.65 172.31.1.70
ip dhcp excluded-address 172.31.1.1 172.31.1.5
ip dhcp excluded-address 172.31.0.1 172.31.0.5
ip dhcp excluded-address 172.31.0.65 172.31.0.70
ip dhcp pool ica-30
network 172.31.0.64 255.255.255.192
default-router 172.31.0.65
ip dhcp pool t-10
network 172.31.1.0 255.255.255.192
default-router 172.31.1.1
ip dhcp pool t-20
network 172.31.1.64 255.255.255.192
default-router 172.31.1.65
ip dhcp pool ica-10
network 172.31.0.0 255.255.255.192
default-router 172.31.0.1
aaa new-model
aaa authentication login LOCAL_AUTH local
```

```
!
L
L
no ip cef
no ipv6 cef
!
!
username TUNJA privilege 7 password 0 network
username ubucaramanga password 0 ubucaramanga
username ucundinamarca password 0 ucundinamarca
username utunja password 0 utunja
L
license udi pid CISCO1941/K9 sn FTX15249BK3-
spanning-tree mode pvst
l
interface GigabitEthernet0/0
ip address 209.17.220.200 255.255.255.0
ip nat outside
duplex auto
speed auto
Т
interface GigabitEthernet0/1
no ip address
ip nat inside
duplex auto
```

```
speed auto
interface GigabitEthernet0/1.1
encapsulation dot1Q 1 native
ip address 172.31.2.9 255.255.255.248
ip access-group 102 in
interface GigabitEthernet0/1.20
encapsulation dot1Q 20
ip address 172.31.0.129 255.255.255.192
ip access-group 102 in
interface GigabitEthernet0/1.30
encapsulation dot1Q 30
ip address 172.31.0.193 255.255.255.192
ip access-group 103 in
interface Serial0/0/0
ip address 172.31.2.34 255.255.255.252
ip ospf message-digest-key 1 md5 7 network
ip nat inside
clock rate 64000
interface Serial0/0/1
ip address 172.31.2.38 255.255.255.252
ip ospf message-digest-key 1 md5 7 network
ip nat inside
clock rate 64000
interface Vlan1
no ip address
shutdown
router ospf 1
log-adjacency-changes
area 0 authentication message-digest
network 172.31.0.128 0.0.0.63 area 0
network 172.31.0.192 0.0.0.63 area 0
network 172.31.2.8 0.0.0.7 area 0
network 172.31.2.32 0.0.0.7 area 0
default-information originate
ip nat inside source list 20 interface GigabitEthernet0/0 overload
ip nat inside source static 172.31.2.26 209.17.220.10
ip classless
ip route 0.0.0.0 0.0.0.0 GigabitEthernet0/0
```

```
ip flow-export version 9
ip access-list extended sl_def_acl
deny tcp any any eq telnet
deny tcp any any eq www
deny tcp any any eq 22
permit tcp any any eq 22
access-list 20 permit 172.31.0.0 0.0.31.255
access-list 102 permit ip 172.31.0.128 0.0.0.63 172.31.0.0 0.0.0.63
access-list 102 permit ip 172.31.0.128 0.0.0.63 172.31.1.0 0.0.0.63
access-list 103 permit tcp 172.31.0.192 0.0.0.63 any eq www
access-list 103 permit tcp 172.31.0.192 0.0.0.63 any eq ftp
no cdp run
L
line con 0
exec-timeout 50
logging synchronous
login authentication LOCAL_AUTH
line aux 0
line vty 0 4
exec-timeout 5 0
login authentication LOCAL_AUTH
!
L
End
CUNDINAMARCA#sh run
Building configuration...
Current configuration : 2491 bytes
version 15.1
no service timestamps log datetime msec
no service timestamps debug datetime msec
no service password-encryption
L
```

```
hostname CUNDINAMARCA
login block-for 240 attempts 4 within 120
L
aaa new-model
aaa authentication login LOCAL_AUTH local
L
!
no ip cef
no ipv6 cef
L
L
L
username TUNJA privilege 7 password 0 network
username ubucaramanga password 0 ubucaramanga
username ucundinamarca password 0 ucundinamarca
username utunja password 0 utunja
L
L
license udi pid CISCO1941/K9 sn FTX1524NX93-
l
spanning-tree mode pvst
L
!
!
l
```

! interface GigabitEthernet0/0 no ip address duplex auto speed auto interface GigabitEthernet0/0.1 encapsulation dot1Q 1 native ip address 172.31.2.17 255.255.255.248 interface GigabitEthernet0/0.10 encapsulation dot1Q 10 ip address 172.31.1.65 255.255.255.192 ip helper-address 172.31.2.38 ip access-group 101 in interface GigabitEthernet0/0.20 encapsulation dot1Q 20 ip address 172.31.1.1 255.255.255.192 ip access-group 102 in interface GigabitEthernet0/0.88 encapsulation dot1Q 88 ip address 172.31.2.25 255.255.255.248 interface GigabitEthernet0/1 no ip address duplex auto speed auto shutdown interface Serial0/0/0 ip address 172.31.2.37 255.255.255.252 ip ospf message-digest-key 1 md5 7 network interface Serial0/0/1 no ip address clock rate 2000000 shutdown interface Vlan1 no ip address shutdown router ospf 1 log-adjacency-changes

```
area 0 authentication message-digest
network 172.31.1.0 0.0.0.63 area 0
network 172.31.1.64 0.0.0.63 area 0
network 172.31.2.16 0.0.0.7 area 0
network 172.31.2.32 0.0.0.7 area 0
network 172.31.2.24 0.0.0.7 area 0
ip classless
ip flow-export version 9
ip access-list extended sl_def_acl
deny tcp any any eq telnet
deny tcp any any eq www
deny tcp any any eq 22
permit tcp any any eq 22
access-list 102 permit udp host 0.0.0.0 eq bootpc host 255.255.255.255 eq bootps
access-list 102 permit ip 172.31.1.0 0.0.0.63 172.31.0.128 0.0.0.63
access-list 102 permit ip 172.31.1.0 0.0.0.63 172.31.0.0 0.0.0.63
access-list 101 permit udp host 0.0.0.0 eq bootpc host 255.255.255.255 eq bootps
access-list 101 permit ip 172.31.1.64 0.0.0.63 any
access-list 101 deny ip 172.31.1.64 0.0.0.63 172.31.0.0 0.0.255.255
no cdp run
L
line con 0
exec-timeout 50 0
logging synchronous
login authentication LOCAL_AUTH
T
line aux 0
line vty 0 4
exec-timeout 5 0
login authentication LOCAL_AUTH
L
end
```

ISP#sh run Building configuration... Current configuration : 673 bytes version 15.1 no service timestamps log datetime msec no service timestamps debug datetime msec no service password-encryption hostname ISP ip cef no ipv6 cef license udi pid CISCO1941/K9 sn FTX1524G3LV-L spanning-tree mode pvst 1 interface GigabitEthernet0/0 ip address 209.17.220.254 255.255.255.0 duplex auto speed auto interface GigabitEthernet0/1 no ip address duplex auto speed auto shutdown interface Vlan1 no ip address shutdown L ip classless ip route 172.31.0.0 255.255.224.0 209.17.220.200 ip flow-export version 9 ! 1
```
!
line con 0
!
line aux 0
!
line vty 0 4
login
!
!
!
!
```

## CONCLUSIONES

Se llego a la conclusión que para esta actividad de habilidades practicas se realizo varias tareas importantes para el buen desarrollo de los ejercicios propuestos configuraciones importantes en el tema de seguridad con protocolos de enrutamiento como ACL, OSPF, EIGRP.

Donde las soluciones propuestas por cada caso nos permiten solucionar problemas dentro de una red donde las podemos encontrar a diario en nuestro entorno de trabajo donde encontrando la falla nos permite establecer posibles soluciones a los inconvenientes que se pueden encontrar en la red.

## ANEXOS

Simulaciones en Google drive

https://drive.google.com/open?id=1n\_subvIHskPSCM6UQisEo-F-IoOXCD8E

## BIBLIOGRAFIA

Temática: Asignación de direcciones IP

CISCO. (2014). Asignación de direcciones IP. Fundamentos de Networking. Recuperado de <u>https://static-course-</u> <u>assets.s3.amazonaws.com/ITN50ES/module8/index.html#8.0.1.1</u> Temática: SubNetting

CISCO. (2014). SubNetting. Fundamentos de Networking. Recuperado de <u>https://static-course-</u> assets.s3.amazonaws.com/ITN50ES/module9/index.html#9.0.1.1

Temática: Enrutamiento Estático

CISCO. (2014). Enrutamiento Estático. Principios de Enrutamiento y Conmutación. Recuperado de <u>https://static-course-</u> <u>assets.s3.amazonaws.com/RSE50ES/module6/index.html#6.0.1.1</u>

Temática: Enrutamiento Dinámico CISCO. (2014). Enrutamiento Dinámico. Principios de Enrutamiento y Conmutación. Recuperado de <u>https://static-course-</u> <u>assets.s3.amazonaws.com/RSE50ES/module7/index.html#7.0.1.1</u>

Temática: OSPF de una sola área

CISCO. (2014). OSPF de una sola área. Principios de Enrutamiento y Conmutación. Recuperado de <u>https://static-course-</u> <u>assets.s3.amazonaws.com/RSE50ES/module8/index.html#8.0.1.1</u>

Temática: Listas de control de acceso

CISCO. (2014). Listas de control de acceso. Principios de Enrutamiento y Conmutación. Recuperado de <u>https://static-course-</u> <u>assets.s3.amazonaws.com/RSE50ES/module9/index.html#9.0.1.1</u>

Temática: DHCP

CISCO. (2014). DHCP. Principios de Enrutamiento y Conmutación. Recuperado de <u>https://static-course-</u> assets.s3.amazonaws.com/RSE50ES/module10/index.html#10.0.1.1

76